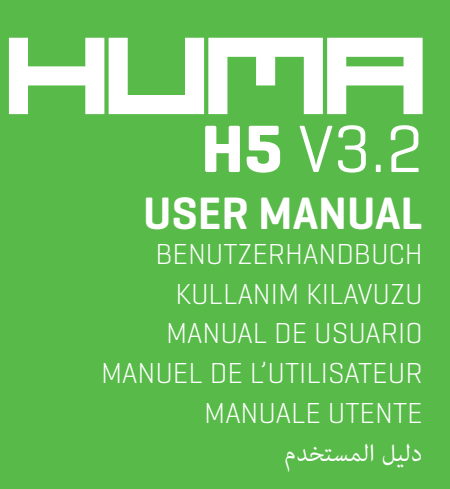

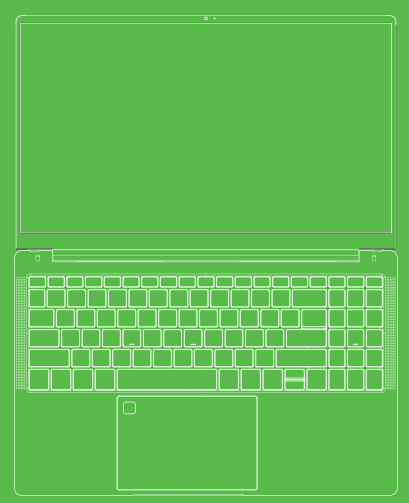

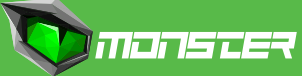

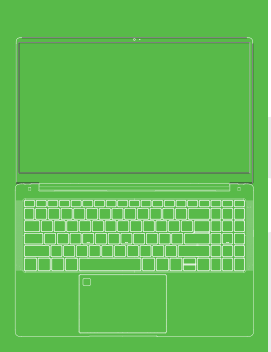

- **1** Safety Notices
- 2 Configuration information
- 3 Device overview
- 4 Basic operation
- 4.1 Boot
- 4.2 Shutdown
- 4.3 Standby
- 4.4 Restart
- 4.5 Get online
- 4.6 Connect to Bluetooth devices
- 4.7 Sign in with a Microsoft account
- 4.8 Start menu
- 4.9 Action center

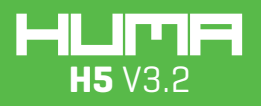

**USER MANUAL** 

### **Safety Notices**

- Avoid dropping the unit on the ground or by other strong impact.
- Do not use in extreme cold, heat (<35celcius), excessively humid, dusty environment, long-term use, do not let the machine in the sun.
- Try to avoid using in magnetic, strong electrostatic environment.
- Once water or other liquids to spill on the unit, should be immediately shut down, the unit wipe dry before use.

Do not use any cleaner or other liquid containing chemical ingredients to clean the machine to avoid corrosion and moisture damage, if absolutely necessary cleaning, use a soft, dry cloth or paper towel.

 The company's hardware and software were non-normal operation, the machine repair or other data loss resulting from unforeseen circumstances or delete is not responsible for, nor bear the losses caused.

- When using the file card of T-Flash, do not remove the card to avoid damage to the memory card or device.
- Please feel free to back up your important data to avoid loss.
- Do not disassemble the unit, otherwise it will lose warranty rights.
- Manual and related software updates at any time without notice, and Quick Start Guide found discrepancies, please prevail in kind.

### **Configuration information**

#### CPU

Intel® Core™ i7-1165G7 Processor,12M Cache, up to 4.70 GHz

#### GPU

Intel<sup>®</sup> Iris<sup>®</sup> Xe Graphics

#### RAM

2 x DDR4 SODIMM

#### SSD

1x M2 2280 PCIE Gen4 (SATA/PCIe)

#### Display

15,6" FHD, 16:9 Narrow Border

#### I/O Ports

DC Jack Ø3.5\*1.35mm HDMI 1\*Standart[HDMI 2.0] USB Type-A 1\*USB3.2 Gen1 USB Type-C 1\*TBT4.0 Audio Jack Ø3.5mm USB Type-A 1\*USB3.2 Gen1 Cardreader 1\*Micro SD

ΕN

| WIFI                        |
|-----------------------------|
| Intel WiFi6 AX series       |
| Bluetooth                   |
| BT 5.1                      |
| Camera                      |
| 2.0 megapixel               |
| Power adapter               |
| DC Output (19V - 3.42A) 65W |
| Battery                     |
| 11.4V / 4700mAh             |
| Operating system            |
| Windows 11                  |

### **Device overview**

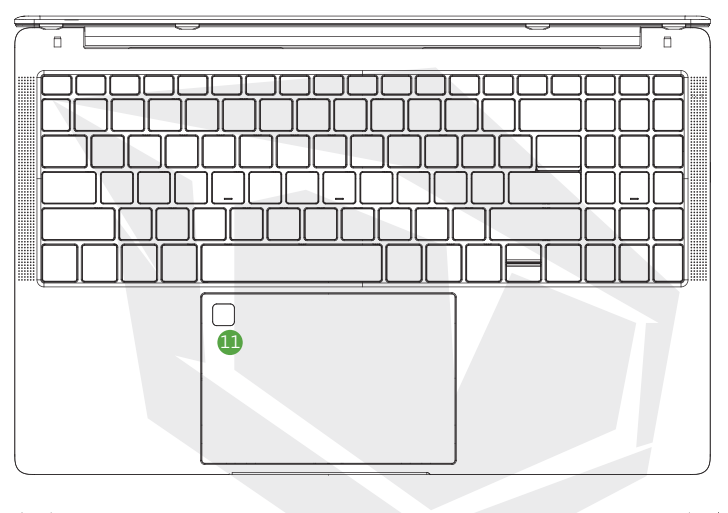

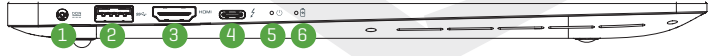

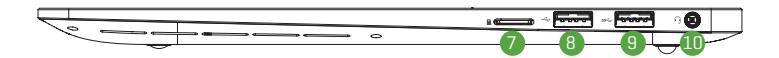

ΕN

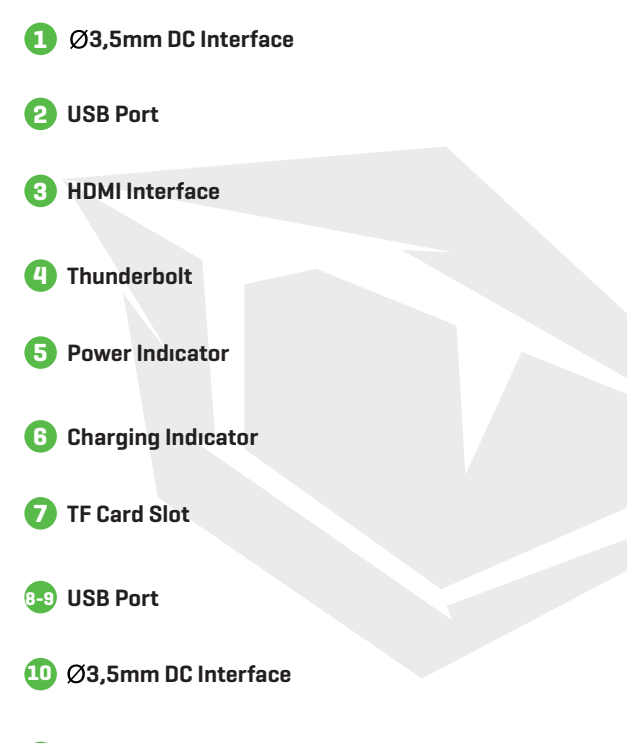

Fingerprint

#### 4.1 Boot

Press the power button 3-5 seconds and release the seed. (Note: There is no response when you press the power button, the device may need to recharge).

#### 4.2 Shutdown

- 1. Press 4 seconds to force shutdown.
- 2. Hit the Start menu, click on the "Power" button, select "Off"

#### 4.3 Standby

In the power-on state Short press the power button to enter standby or wakes

#### 4.4 Restart

Open the Start menu, click on the "Power" button, select "Restart" button.

#### 4.5 Get Online

To connect to a Wi- Fi network in Windows, select the Network icon [ ( or ) on the taskbar. Select the Wi-Fi network you want > Connect, then type the password and follow the instructions. That's it—you're connected! This icon ( will appear in the taskbar.

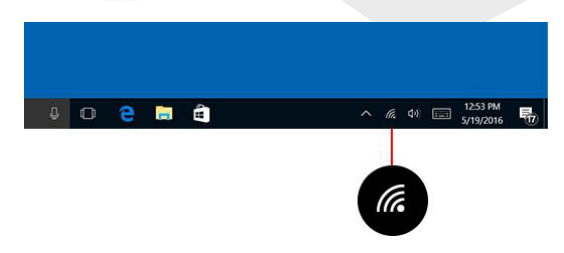

After you're connected, you're ready to set up email, browse the web, and do a whole lot more online. If Wi- Fi isn't available, or you just want the assurance of a wired connection, the Ethernet cable is your friend—just connect your PC to your router or modem, and then do your thing.

#### 4.6 Connect to Bluetooth devices

Thanks to Bluetooth, you can use all sorts of wireless devices with your Windows PC—Bluetoothheadphones, speakers, phones, fitness trackers—just to name a few. Start by pairing your Bluetooth device with your PC. The way you do this depends on the kind of Bluetooth you're using.

#### To connect a Bluetooth headset, speaker, or other audio device.

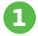

Turn on your Bluetooth audio device and make it discoverable. The way you make it discoverable depends on the device. Check the device or visit the manufacturer's website to learn how.

2 Turn on Bluetooth on your PC if it's not on already. To do this, on the taskbar, select action center >Bluetooth.

In action center, select Connect> the device name.

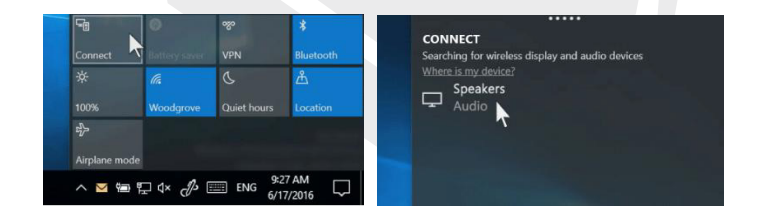

Follow any more instructions that might appear. Otherwise, you're done and connected. Your Bluetooth device and PC will usually automatically connect anytime the two devices are in range of each other with Bluetooth turned on.

#### To connect a Bluetooth mouse, or other device.

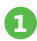

Turn on your device and make it discoverable.

- 👩 Select the Start 🏭 button, then select Settings 🔅 >Devices>Bluetooth.
- Turn on Bluetooth > select the device > Pair.
- 4

Follow any more instructions if they appear.

#### 4.7 Sign in with a Microsoft account

Select the Start  $\blacksquare$  button, then select Settings  $\ref{select}$  > Accounts > Email & app accounts. Under Accounts used by other apps, select Add a Microsoft account. Follow the prompts to add your Microsoft account. You may need to verify your identity by entering a confirmation code.

| Your account         | Henry                                                                                                    |
|----------------------|----------------------------------------------------------------------------------------------------|
| Sign-in options      | Local Account<br>Administrator                                                                                                    |
| Work access          |                                                                                                    |
| Family & other users | Windows is better when your settings and files automatically sync.<br>Use a Microsoft account to easily get all your stuff on all your<br>devices. |
| Sync your settings   | Sign in with a Microsoft account instead                                                                                                    |
|                      | Your picture                                                                                                    |

#### 4.8 Start Menu

Apps, settings, files—they can all be found on the Start **H** menu. Just select the Start button on thetaskbar. Next, make it yours by pinning apps and programs, or moving and regrouping tiles. If you need morespace, resize the Start menu.

ΕN

#### 4.8.1 Your apps and programs—right at your fingertips

Open File Explorer, Settings, and other apps you use often from the left side of the Start menu. Scroll down the app list to see all apps and programs alphabetically, from A to Xbox.

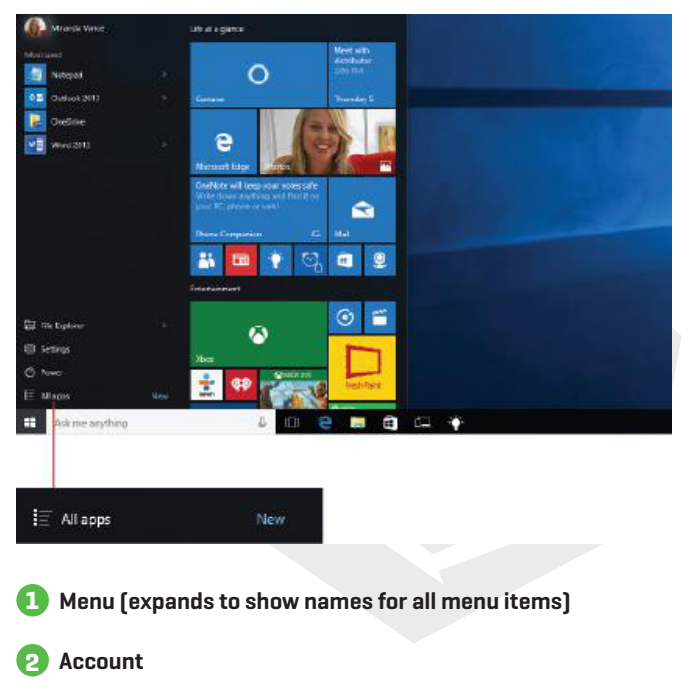

### 3 File Explorer

### 4 Settings

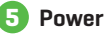

#### 4.8.2 Organize your apps

To see live updates on what's happening in your world—such as new email, your next appointment, or the weekend weather. When you pin an app, it's added to the Start menu as a new tile.

#### Pin apps to Start.

- Select the Start button, then press and hold (or right-click) the app you want to pin.
- Select Pin to Start.

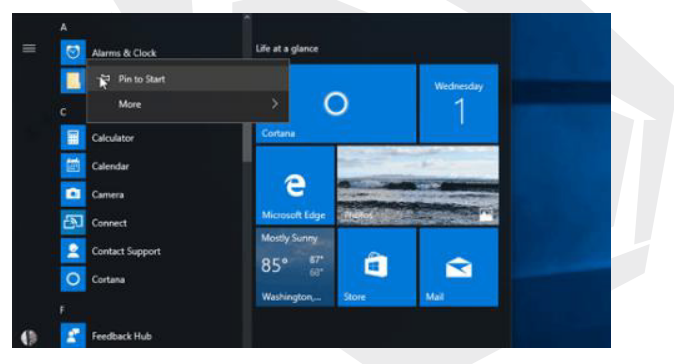

Once you pin a new app, resize it. Press and hold (or right-click) the app tile, select Resize, and then choose the tile size you want.

#### Tip

Drag and drop apps from the apps list to pin them to the Start menu as tiles.

#### 4.8.3 Group your apps

After you've pinned an app, move it into a group. To create a new group of tiles, move an app's tile up or down until a group divider appears, and then release the tile. Move apps in or out of the group to organize your tiles for perfect productivity.

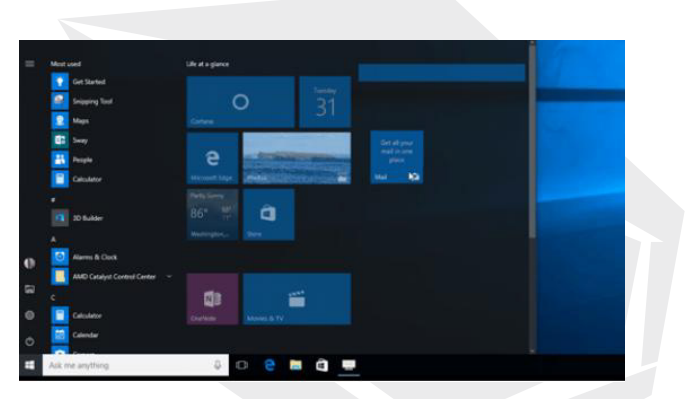

To give your new group a name, select the open space above your new group and type a name.

#### **4.9 Action Center**

Click in the lower right corner of the taskbar  $\downarrow \downarrow$  to open the "Action Center", you can quickly open or close the tablet mode, rotation mode, flight mode, VPN, power-saving mode, the networking, Bluetooth,location, project and adjust brightness.

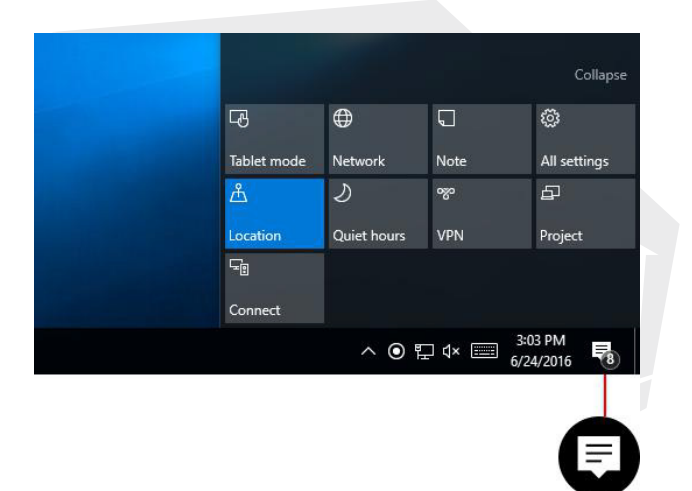

You no longer need to open action center to see how many notifications you have—the number on the action center icon  $\square$  shows you how many notifications are waiting for you. Other apps pinned to the taskbar can also show the number of notifications you've missed.

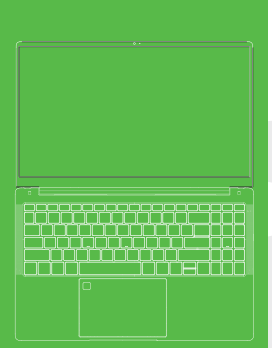

- 1 Sicherheitshinweise
- 2 Konfiguration
- 3 Geräteübersicht
- 4 Basisbetrieb
- 4.1 Hochfahren
- 4.2 Herunterfahren
- 4.3 Standby
- 4.4 Neu starten
- 4.5 Online gehen
- 4.6 Verbindung mit Bluetooth-Geräten
- 4.7 Anmeldung mit einem Microsoft-Konto
- 4.8 Startmenü
- 4.9 Info-Center

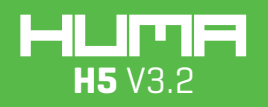

BENUTZERHANDBUCH

### Sicherheitshinweise

· Lassen Sie das Gerät nicht auf den Boden fallen oder anderweitig hart aufschlagen.

 Verwenden Sie das Gerät nicht in extremer Kälte oder Hitze (<35celcius) oder in übermäßig feuchter oder staubiger Umgebung. Lassen Sie das gerät nicht zu lange eingeschaltet oder in der Sonne stehen.

Vermeiden Sie nach Möglichkeit den Gebrauch in magnetischer oder stark elektrostatischer Umgebung.

 Sobald Wasser oder andere Flüssigkeiten auf dem Gerät verschüttet werden, sollte das Gerät sofort abgeschaltet und vor dem Gebrauch trocken gewischt werden.

Verwenden Sie keine Reinigungsmittel oder andere Flüssigkeiten mit chemischen Bestandteilen zur Reinigung des Geräts, um Korrosions- und Feuchtigkeitsschäden zu vermeiden. Sollte eine Reinigung unbedingt erforderlich sein, verwenden Sie ein weiches, trockenes Tuch oder Papiertuch.

Das Unternehmen haftet nicht für unsachgemäße Verwendung von Hard- und Software, die Reparatur des Geräts oder andere Datenverluste, die durch unvorhergesehene Umstände oder durch Löschen entstehen.

Entfernen Sie während der Verwendung der T-Flash-Karte die Karte nicht, um Schäden an der Speicherkarte oder dem Gerät zu vermeiden.

Sie sollten unbedingt Sicherheitskopien Ihrer wichtigen Daten anlegen, um einen Verlust zu vermeiden.

• Nehmen Sie das Gerät nicht auseinander, andernfalls verfällt der Garantieanspruch.

 Die Bedienungsanleitung und die zugehörige Software können jederzeit ohne Vorankündigung aktualisiert werden. Sollten Sie in der Schnellstartanleitung Unstimmigkeiten finden, wenden Sie sich bitte an uns

### DE

### Informationen zur Konfiguration

#### Prozessor

Intel® Core™ i7-1165G7 Prozessor,12M Cache, bis zu 4.70 GHz

#### GPU

Intel<sup>®</sup> Iris<sup>®</sup> Xe Graphics

#### RAM

2 x DDR4 SODIMM

#### SSD

1x M2 2280 PCIE Gen4 (SATA/PCIe)

#### Bildschirm

15,6" FHD, 16:9 Schmaler Rand

#### I/O Port

#### DC-Eingang Ø3.5\*1.35mm HDMI 1\*Standart[HDMI 2.0] USB Typ-A 1\*USB3.2 Gen1 USB Typ-C 1\*TBT4.0 Audioausgang Ø3.5mm USB Typ-A 1\*USB3.2 Gen1 Kartenleser 1\*Micro SD

### WIFI (kabellos)

Intel WiFi6 AX series

Bluetooth

BT 5.1

Kamera

2.0 megapixel Kamera

Netzteil

DC-Ausgang (19V - 3.42A) 65W

Batterie

11.4V / 4700mAh

Betriebssystem

Windows 11

## Geräteübersicht

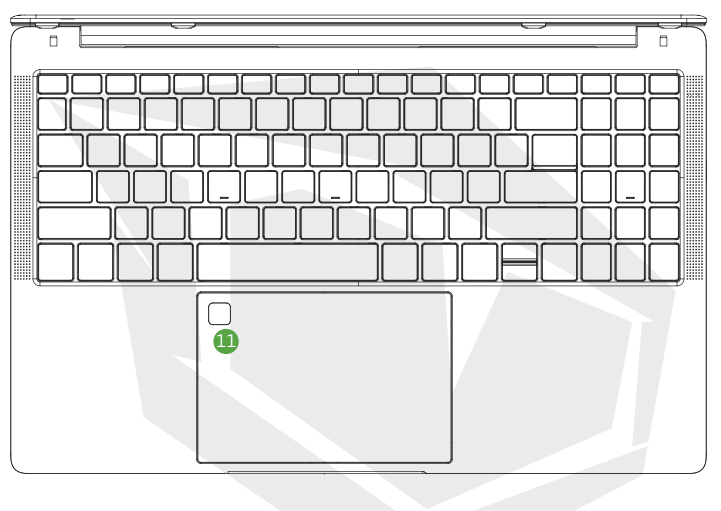

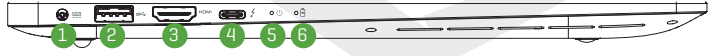

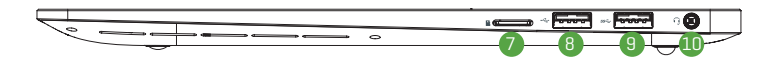

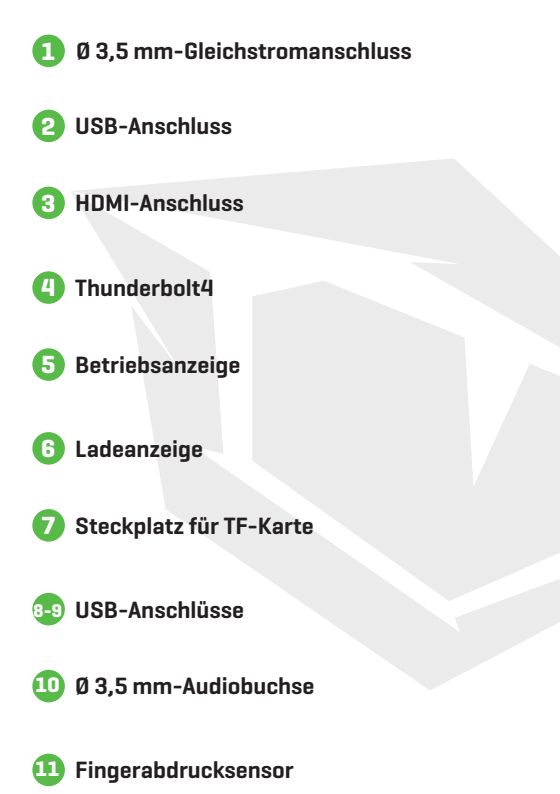

#### 4.1 Hochfahren

Drücken Sie den Netzschalter 3-5 Sekunden und lassen Sie ihn wieder los. (Hinweis: Falls keine Reaktion auf das Drücken des Netzschalters erfolgt, muss das Gerät möglicherweise aufgeladen werden).

#### 4.2 Herunterfahren

 Drücken Sie den Schalter 4 Sekunden lang, um das Herunterfahren zu erzwingen.

 Klicken Sie im Startmenü auf die Schaltfläche "Ein/Aus" und wählen Sie die Schaltfläche "Herunterfahren".

#### 4.3 Standby

Drücken Sie kurz den Netzschalter, um den Standby-Modus zu aktivieren oder zu deaktivieren.

#### 4.4 Neu starten

Öffnen Sie das Startmenů, klicken Sie auf die Schaltfläche "Ein/Aus" und wählen Sie die Schaltfläche "Neu starten".

#### 4.5 Online gehen

Klicken Sie auf das Netzwerksymbol [ ( coder 🔛 ) in der Taskleiste, um eine Verbindung zu einem WLAN-Netzwerk in Windows herzustellen. Wählen Sie das gewünschte WLAN-Netzwerk aus und klicken Sie auf Verbinden. Geben Sie dann das Passwort ein und befolgen Sie die Anweisungen. Das war's, Sie sind verbunden! Dieses Symbol ( wird in der Taskleiste angezeigt.

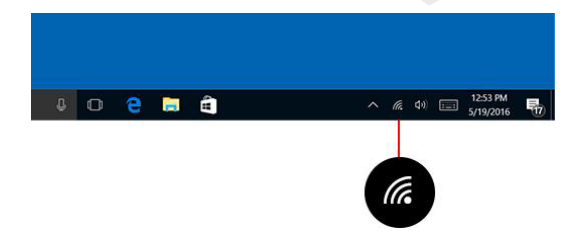

Nachdem Sie eine Internetverbindung hergestellt haben, können Sie E-Mails senden und empfangen, im Internet surfen und noch vieles mehr. Sollte kein WLAN zur Verfügung stehen oder falls Sie einfach nur die Sicherheit einer kabelgebundenen Verbindung wünschen, ist das Ethernet-Kabel Ihr Freund, Schließen Sie Ihren PC einfach an Ihren Router oder Ihr Modem über das Kabel an und los geht's!

#### 4.6 Verbindung mit Bluetooth-Geräten

Über Bluetooth können Sie alle möglichen drahtlosen Geräte mit Ihrem Windows-PC verbinden - u. a. Bluetooth-Koofhörer, Lautsprecher, Telefone, Fitness-Tracker, Koppeln Sie zunächst Ihr Bluetooth-Gerät mit Ihrem PC. Die Vorgehensweise hängt von der Art des verwendeten Bluetooth-Geräts ab.

#### Verbindung eines Bluetooth-Kopfhörers, Lautsprechers oder eines anderen Audiogeräts.

A

Schalten Sie Ihr Bluetooth-Audiogerät ein und machen Sie das Gerät sichtbar.Es hängt vom jeweiligen Gerät ab, wie Sie es sichtbar machen können. Überprüfen Sie das Gerät oder besuchen Sie die Website des Herstellers, um Informationen dazu zu erhalten.

Aktivieren Sie Bluetooth auf Ihrem PC, falls es nicht bereits aktiviert ist. 2 Wählen Sie dazu in der Taskleiste das Info-Center 🥅 >Bluetooth.

3

Wählen Sie im Info-Center Verbinden > den Gerätenamen.

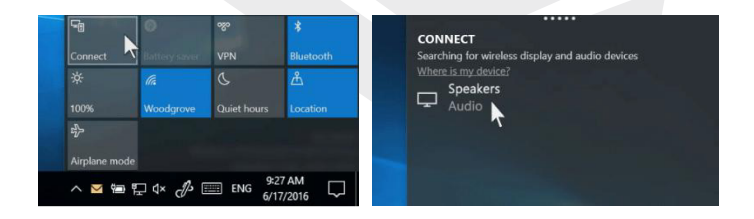

Befolgen Sie ggf. alle weiteren Anweisungen. Ansonsten sind Sie fertig und verbunden. Normalerweise stellen Ihr Bluetooth-Gerät und Ihr PC automatisch eine Verbindung her, wenn sich die beiden Geräte bei aktiviertem Bluetooth in Reichweite hefinden

#### Verbindung mit einer Bluetooth-Maus oder einem anderen Gerät.

- Schalten Sie Ihr Gerät ein und machen Sie das Gerät sichtbar.
- 2 Wählen Sie die Schaltfläche Start ∰ und dann Einstellungen <sup>(</sup>∑) > Geräte > Bluetooth.
- 3 Aktivieren Sie Bluetooth > wählen Sie das Gerät aus > Koppeln.
- Befolgen Sie ggf. alle weiteren Anweisungen.

#### 4.7 Anmeldung mit einem Microsoft-Konto

Wählen Sie die Schaltfläche Start 🗰 und dann Einstellungen 🔅 > Konten > E-Mail- und Konten. Wählen Sie unter Von anderen Apps verwendete Konten die Option Ein Microsoft-Konto hinzufügen. Befolgen Sie die Anweisungen, um Ihr Microsoft-Konto hinzuzufügen. Möglicherweise müssen Sie Ihre Identität durch Eingabe eines Bestätigungscodes bestätigen.

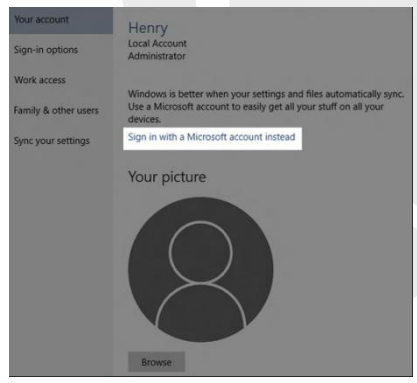

#### 4.1 Startmenü

Apps, Einstellungen und Dateien lassen sich alle im Startmenü finden. Wählen Sie einfach die Schaltfläche Start **H** in der Taskleiste. Passen Sie die Oberfläche an, indem Sie Apps und Programme anheften oder Kacheln verschieben und neu gruppieren. Wenn Sie mehr Platz benötigen, können Sie die Größe des Startmenüs ändern.

#### 4.8.1 Direkter Zugriff auf Ihre Apps und Programme

Öffnen Sie den Datei-Explorer, die Einstellungen und andere häufig verwendete Apps auf der linken Seite des Startmenüs. Wenn Sie in der App-Liste nach unten blättern, werden alle Apps und Programme in alphabetischer Reihenfolge von A bis Xbox angezeigt.

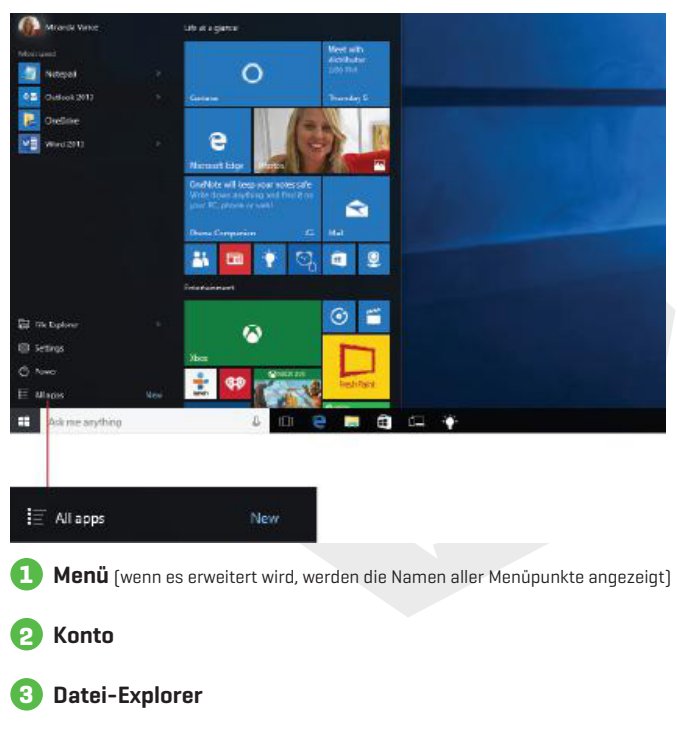

Einstellungen

Stromversorgung

#### 4.8.2 Organisieren Ihrer Apps

Heften Sie Apps an das Startmenů, um aktuelle Informationen zu erhalten, z. B. neue E-Mails, Ihren nächsten Termin oder das Wetter am Wochenende. Wenn Sie eine App anheften, wird sie dem Startmenü als neue Kachel hinzugefügt.

Apps an das Startmenü anheften.

Wählen Sie die Schaltfläche Start **Ha**aus und halten Sie dann die anzuheftende App gedrückt

(oder klicken Sie mit der rechten Maustaste darauf).

2 Wählen Sie An "Start" anheften.

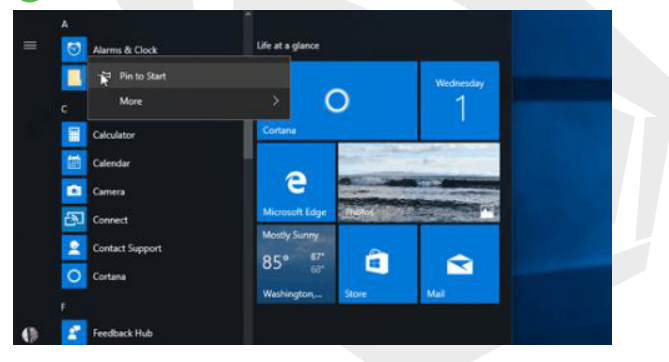

Nachdem Sie eine neue App angeheftet haben, können Sie die Größe ändern. Halten Sie die Kachel gedrückt (oder klicken Sie mit der rechten Maustaste), wählen Sie Größe ändern und wählen Sie dann die gewünschte Kachelgröße.

#### Tipp

Ziehen Sie Apps aus der Liste der Apps, um sie als Kacheln an das Startmenü anzuheften.

#### 4.8.3 Gruppierung Ihrer Apps

Nachdem Sie eine App angeheftet haben, können Sie sie in eine Gruppe verschieben. Verschieben Sie zum Erstellen einer neuen Kachelgruppe die Kachel einer App nach oben oder unten, bis eine Gruppenteilung angezeigt wird, und lassen Sie dann die Kachel Ios. Verschieben Sie Apps in oder aus einer Gruppe, damit Ihre Kacheln perfekt organisiert sind.

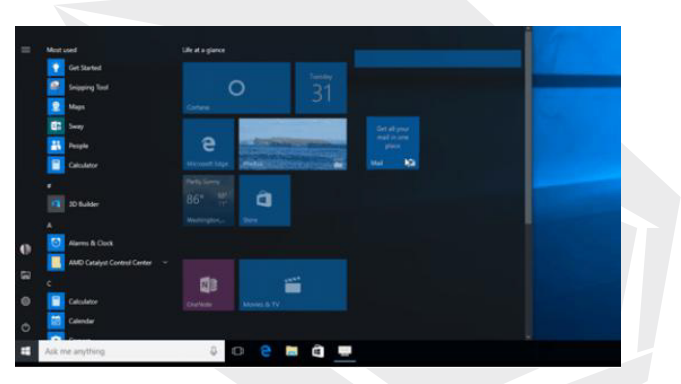

Wenn Sie Ihrer neuen Gruppe einen Namen geben möchten, wählen Sie das freie Feld über der neuen Gruppe und geben Sie einen Namen ein.

#### 4.9 Info-Center

Klicken Sie auf die untere rechte Ecke der Taskleiste 🖵 , um das "Info-Center" zu öffnen. Hier können Sie schnell den Tablet-Modus, den Rotationsmodus, den Flugzeugmodus, VPN, den Stromsparmodus, das Netzwerk, Bluetooth, die Position und die Projektion öffnen oder schließen und die Helligkeit einstellen.

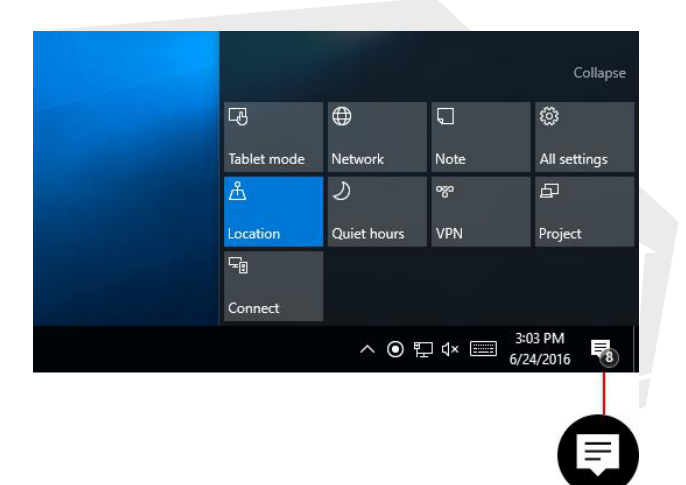

Sie müssen das Info-Center nicht mehr öffnen, um die Anzahl der Benachrichtigungen anzuzeigen. Die Zahl auf dem Symbol des Info-Centers Zeigt Ihnen, wie viele Benachrichtigungen vorhanden sind. Andere Apps, die an die Taskleiste angeheftet sind, können ebenfalls die Anzahl der verpassten Benachrichtigungen anzeigen.

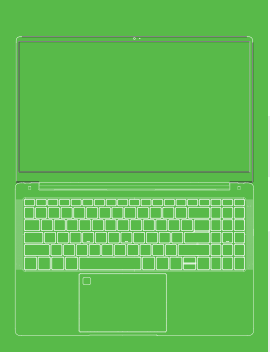

- 1 Güvenlik Uyarıları
- 2 Yapılandırma bilgisi
- 3 Cihaza genel bakış
- 4 Temel kullanım
- 4.1 Önyükleme
- 4.2 Kapatma
- 4.3 Bekleme
- 4.4 Yeniden başlatma
- 4.5 Çevrimiçi olma
- 4.6 Bluetooth aygıtlarına bağlanma
- 4.7 Bir Microsoft hesabıyla oturum açma
- 4.8 Başlat menüsü
- 4.9 Bildirim merkezi

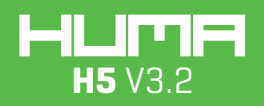

KULLANIM KILAVUZU

### Güvenlik Bildirimleri

<sup>,</sup> Üniteyi zemine düşürmeyin ve ünitenin herhangi bir darbeye maruz kalmamasını sağlayın.

<sup>,</sup> Ürünü aşırı soğuk, sıcak (<35 ), nemli, tozlu ortamlarda kullanmayın. Uzun süreli kullanımlarda ürünü doğrudan güneş ışığı altında bırakmayın.

Ürünü manyetik ve güçlü elektrostatik özellikleri olan ortamlarda kullanmamaya çalışın.

Üniteye su veya başka bir sıvı döküldüğünde cihazı derhal kapatın ve bir sonraki kullanımdan önce silerek kurumasını sağlayın.

Makineyi temizlerken aşınmaya ve nemden kaynaklı hasara sebep olmamak için kimyasal içerikli temizleyiciler ve diğer temizleme sıvılarını kullanmayın. Temizlik için bu tür ürünler mutlaka gerekliyse ürünleri yumuşak ve kuru bir bezle veya kağıt havluyla uygulayın.

Beklenmeyen durumlar sonucunda firmanın donanımının ve yazılımının normal çalışmaması, makinenin onarılmasının gerekmesi ya da veri kaybının oluşması halinde verilerin silinmesinden ve oluşan zararlardan firma sorumlu olmayacaktır.

T-Flash dosya kartını kullanırken, karta veya cihaza zarar gelmemesi için kartı çıkarmayın.

· Lütfen veri kaybını engellemek için önemli verilerinizi yedeklemeyi unutmayın.

Üniteyi sökmeyin, aksi takdirde ürün garanti kapsamı dışında kalabilir.
Kılavuz ve ilgili yazılımlar önceden bilgi verilmeksizin herhangi bir zamanda güncellenebilir. Güncellenen içerikle Hızlı Başlangıç Kılavuzu arasında tutarsızlık olması durumunda lütfen güncel içeriği dikkate alın.

### Konfigürasyon

#### İşlemci

Intel® Core™ i7-1165G7 İşlemci,12M Ön Bellek, 4.70 GHz'a kadar

#### GPU

Intel<sup>®</sup> Iris<sup>®</sup> Xe Graphics

#### RAM

2 x DDR4 SODIMM

#### SSD

1x M2 2280 PCIE Gen4 (SATA/PCIe)

#### Ekran

15,6" FHD, 16:9 Dar Çerçeveli

#### I/O Port

DC Giriş Ø3.5\*1.35mm HDMI 1\*Standart[HDMI 2.0] USB Type-A 1\*USB3.2 Gen1 USB Type-C 1\*TBT4.0 Ses Çıkışı Ø3.5mm USB Type-A 1\*USB3.2 Gen1 Kart Okuyucu 1\*Micro SD WIFI (Kablosuz)

Intel WiFi6 AX serisi

Bluetooth

BT 5.1

Kamera

2.0 megapiksel kamera

Güç adaptörü

DC Çıkış (19V - 3.42A) 65W

Batarya

11.4V / 4700mAh

İşletim sistemi

Windows 11

# Cihaza genel bakış

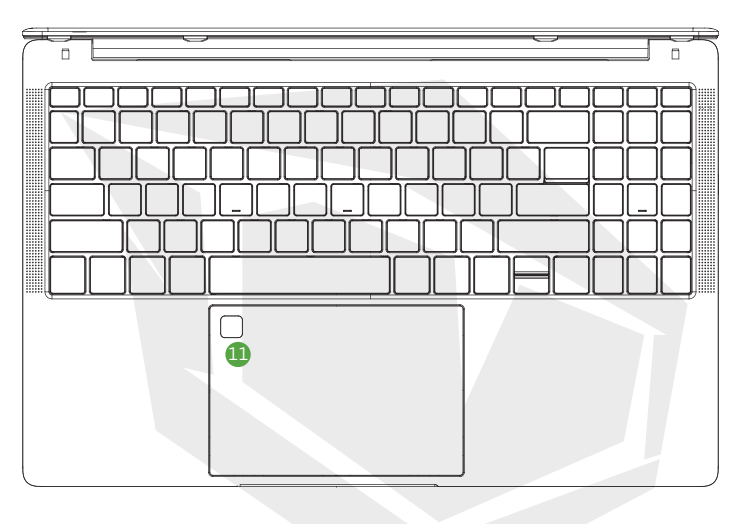

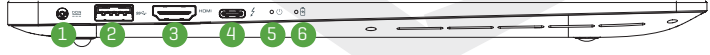

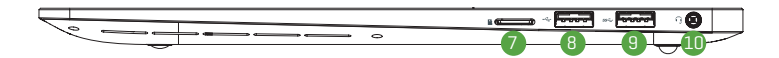

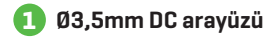

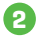

🔁 USB bağlantı noktası

- 3 HDMI Arayüzü
- 4 Thunderbolt4
- 5 Güç göstergesi
- 6 Şarj göstergesi
- 7 TF kart yuvası
- 🔢 USB bağlantı noktası
- 10 Ø3,5mm Ses Jakı

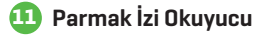

#### 4.1 Önyükleme

Güç düğmesine 3-5 saniye basın ve bırakın.

(Not: Güç düğmesine bastığınızda cihaz yanıt vermiyorsa cihazın şarj edilmesi gerekebilir.)

#### 4.2 Kapatma

 Cihazı zorla kapatmak için güç düğmesine dört saniye boyunca basılı tutun.
Başlat menüsüne tıklayın, "Güç" düğmesine tıklayın ve ardından "Kapat" öğesini seçin.

#### 4.3 Bekleme

Cihaz açıkken bekleme moduna almak ya da bekleme modundan uyandırmak için güç düğmesine kısa basın.

#### 4.4 Yeniden başlatma

Başlat menüsünü açın, "Güç" düğmesine tıklayın ve "Yeniden başlat" öğesini seçin.

#### 4.5 Çevrimiçi olma

Windows'ta bir Wi-Fi ağına bağlanmak için görev çubuğundan Ağ simgesini ( veya ) seçin. Bağlanmak istediğiniz Wi-Fi ağını seçin ve "Bağlan" öğesine tıklayın. Ardından parolanızı girin ve ekrandaki talimatları takip edin. Bağlantı kuruldu! Görev çubuğunda simgesi belirecektir.

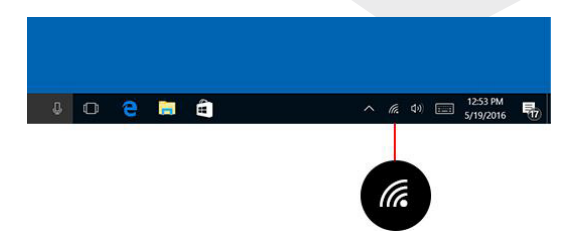

Bağlantınız kurulduktan sonra e-postalarınızı ayarlayabilir, internette gezebilir ve çok daha fazlasını yapabilirsiniz. Wi-Fi ağı kullanılamıyorsa ya da kablolu bir ağın performansını tercih ediyorsanız bir Ethernet kablosunu bilgisayarınıza ve yönlendiricinize ya da modeminize bağlayarak internet kullanmaya başlayabilirsiniz.

#### 4.6 Bluetooth aygıtlarına bağlanma

Bluetooth ile, Bluetooth kulaklıklar, hoparlörler, telefonlar, fitness izleyicileri gibi çeşitli kablosuz cihazları Windows bilgisayarınızla birlikte kullanabilirsiniz. Bluetooth cihazınızı bilgisayarınızla eşleştirerek başlayın. Eşleştirme yöntemi kullandığınız Bluetooth cihazına göre değişiklik gösterir.

#### Bluetooth özellikli bir mikrofonlu kulaklık, hoparlör veya başka bir ses cihazı bağlamak için;

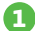

Bluetooth özellikli ses cihazınızı açın ve keşfedilebilir konuma getirin. Keşfedilebilir duruma getirme yöntemi cihazın özelliklerine göre değişiklik gösterir. Yöntemi öğrenmek için cihazı kontrol edin veya üreticinin internet sitesine bakın.

- Bilgisayarınızda Bluetooth kapalıysa açın. Bunun için görev çubuğundan bildirim merkezini ve ardından Bluetooth öğesini seçin.
- Bildirim merkezinde "Bağlan > Cihaz adı" yolunu izleyin.

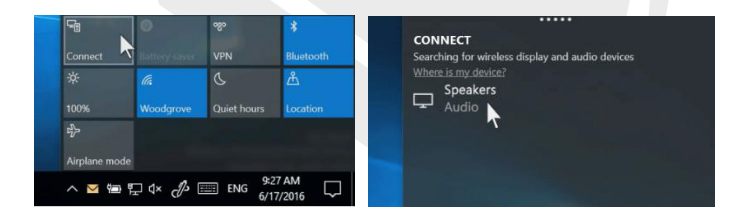

Ekrana gelebilecek diğer talimatları takip edin. Aksi takdirde bağlantınız tamamlanmış olacaktır. Bluetooth cihazınız ve bilgisayarınız, Bluetooth özellikleri açıkken birbirlerinin kapsama alanında olduklarında birbirlerine otomatik olarak bağlanacaktır.

#### Bluetooth özellikli bir fareyi veya başka bir cihazı bilgisayarınıza bağlamak için;

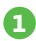

Cihazınızı açın ve keşfedilebilir konuma getirin.

- Başlat # düğmesine basın ve Ayarlar 🔅 >Cihazlar>Bluetooth yolunu izleyin.
- Bluetooth'u açın> cihazı seçin > Eşleştir öğesine tıklayın.
- 👖 🛛 Ekrana gelebilecek diğer talimatları takip edin.

#### 4.7 Bir Microsoft hesabıyla oturum açma

Başlat 🚺 düğmesine tıklayın ve ardından Ayarlar 🏵 >Hesaplar > E-posta ve uygulama hesapları yolunu izleyin. "Diğer uygulamaların kullandıkları hesaplar" başlığı altında "Bir Microsoft hesabı ekle" öğesine tıklayın. Microsoft hesabınzı eklemek için ekrandaki talimatları izleyin. Bir onay kodu ekleyerek kimliğinizi doğrulamanız gerekebilir.

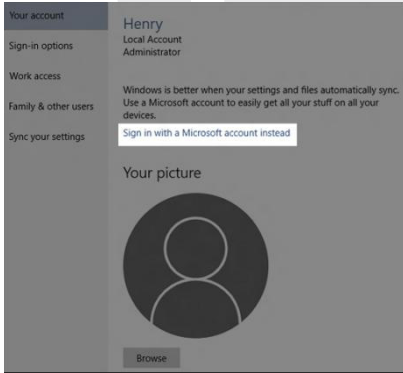

#### 4.8 Başlat menüsü

Uygulamalar, ayarlar ve dosyalar gibi öğeler Başlat **F** menüsünde bulunabilir. Görev çubuğundaki Başlat düğmesine tıklamanız yeterlidir. Sonrasında uygulamalar ve programlar ekleyerek ve menünün düzenini değiştirerek Başlat menünüzü kişiselleştirebilirsiniz. Daha fazla alana ihtiyacınız olursa Başlat menüsünü yeniden boyutlandırın.
# 4.8.1 Uygulamalarınız ve programlarınız, parmaklarınızın hemen ucunda.

Dosya Gezginini açın. Ayarlar ve sık kullandığınız diğer uygulamalar Başlat menüsünün sol tarafında görünecektir. Uygulama listesini aşağı kaydırdığınızda tüm uygulamalarınızı ve programlarınızı A'dan Z'ye bir liste halinde görebilirsiniz.

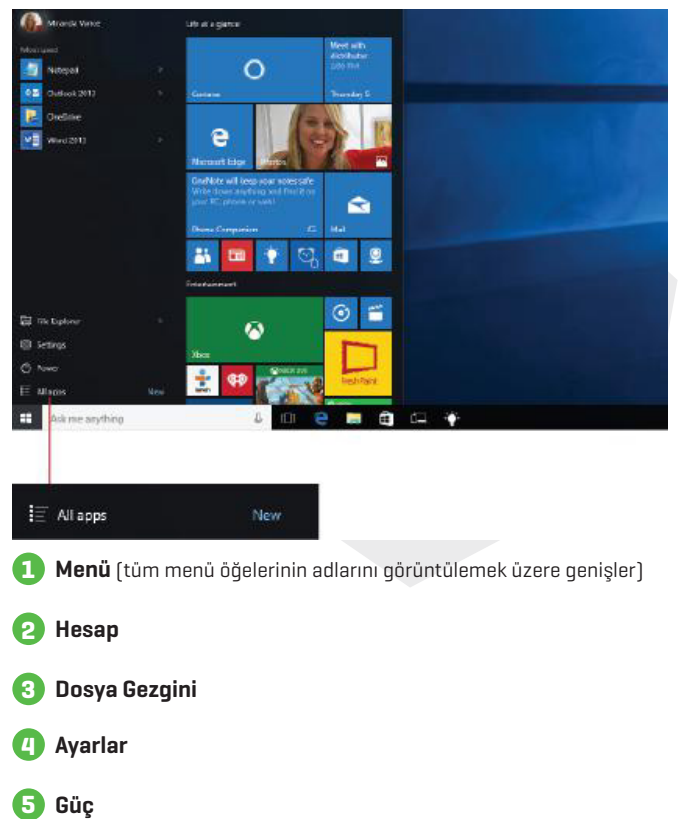

## 4.8.2 Uygulamalarınızı organize edin

Yeni e-postalar, bir sonraki randevunuz ve haftasonu hava durumu gibi dünyanızdaki gelişmelere dair canlı güncellemeleri görmek için uygulamalarınızı Başlat menüsüne sabitleyin. Başlat menüsüne sabitlediğiniz bir uygulama yeni bir karo olarak eklenir.

Uygulamaları Başlat menüsüne sabitleme

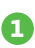

Başlat **↓↓** düğmesine tıklayın ve ardından sabitlemek istediğiniz uygulamayı basılı tutun (ya da sağ tıklayın).

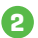

Başlat menüsüne sabitle öğesini seçin.

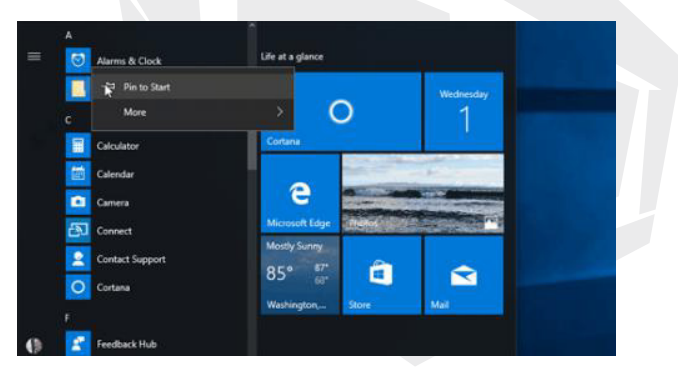

Bir uygulamayı bu şekilde sabitledikten sonra boyutlarını değiştirebilirsiniz. Uygulamanın karosuna basılı tutun (ya da sağ tıklayın), Yeniden boyutlandır öğesine tıklayın ve ardından istediğiniz karo boyutunu seçin.

### İpucu

Uygulamaları, uygulamalar listesinden sürükleyip bırakarak Başlat menüsüne karolar şeklinde ekleyebilirsiniz.

TR

## 4.8.3 Uygulamalarınızı gruplandırın

Bir uygulamayı sabitledikten sonra bir gruba ekleyin. Yeni bir karo grubu oluşturmak için, bir grup ayırıcısı belirene dek bir uygulamanın karosunu yukarı veya aşağı sürükleyin, ve ardından karoyu bırakın. Kusursuz bir üretkenlik için karolarınızı gruplar arasında taşıyabilirsiniz.

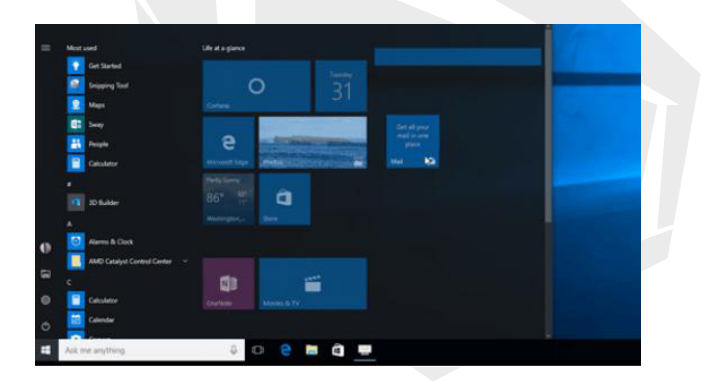

Yeni uygulama grubunuza bir ad vermek için grubun üzerindeki boş alanı seçin ve istediğiniz adı buraya yazın.

#### 4.9 Bildirim Merkezi

"Bildirim Merkezini" açmak için görev çubuğunun 🖵 sağ alt köşesine tıklayın. Bu ekrandan tablet modunu, döndürme modunu, uçuş modunu, VPN özelliğini, güç tasarruf modunu, ağ özelliklerini, Bluetooth özelliklerini, konum özelliklerini, ekran yansıtma özelliklerini ve parlaklık ayarlarını hızlıca açıp kapatabilirsiniz.

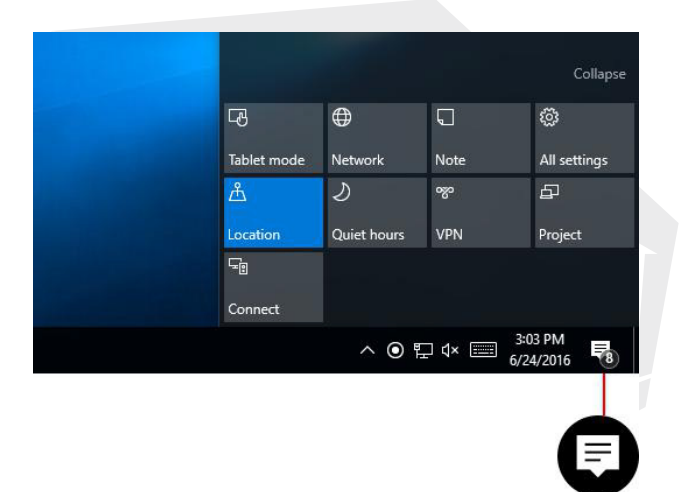

Artık kaç tane bildiriminizin olduğunu görmek için bildirim merkezini açmanıza gerek yok. Bildirim merkezi simgesinin Düzerindeki sayı, sizi kaç tane bildirimin beklediğini gösterir. Görev çubuğuna sabitlenen diğer uygulamalar da kaçırdığınız bildirimlerin sayısını gösterebilir.

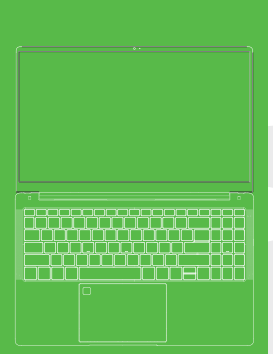

- 1 Avisos de seguridad
- 2 Información sobre la configuración
- 3 Descripción del dispositivo
- 4 Funcionamiento básico
- 4.1 Inicio
- 4.2 Apagado
- 4.3 En espera
- 4.4 Reinicio
- 4.5 Conexión online
- 4.6 Emparejar dispositivos Bluetooth
- 4.7 Iniciar sesión con una cuenta de Microsoft
- 4.8 Menú Inicio
- 4.9 Centro de actividades

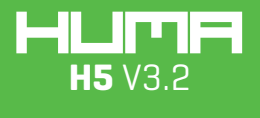

MANUAL DE USUARIO

## Avisos de seguridad

· Evita que la unidad se caiga al suelo o sufra otro impacto fuerte.

 No la utilices durante un tiempo excesivamente prolongado, en ambientes extremadamente fríos o con temperaturas muy altas (<35 celcius), húmedos o polvorientos, ni tampoco la dejes al sol.</li>
 Intenta evitar utilizarla en un entorno magnético o electrostático fuerte.

· Si sobre la unidad se han derramado agua u otros líquidos, debe apagarse inmediatamente y secarse antes de utilizarla.

 No utilices ningún limpiador u otro líquido que contenga ingredientes químicos para limpiar la unidad, a fin de evitar la corrosión y los daños causados por la humedad; si es absolutamente necesario limpiarla, utiliza un paño suave y seco o una toalla de papel.

• El hardware y el software de la empresa no son responsables ni se hacen cargo de las pérdidas ocasionadas por un funcionamiento no normal, reparaciones de la unidad o pérdida de datos como consecuencia de su eliminación o de circunstancias imprevistas.

· Cuando utilices la tarjeta de archivos de T-Flash, esta no debe ser extraída para evitar que tarjeta de memoria o el dispositivo se dañen.

No dudes en hacer una copia de seguridad de tus datos importantes para evitar perderlos.

No desmontes la unidad, de lo contrario perderás los derechos de garantía.

• Tanto el manual como el software relacionado se actualizan en cualquier momento sin previo aviso y pueden haber discrepancias con la Guía de inicio rápido, por lo que esta solo debe tomarse como una referencia.

## Configuraciones

Unidad de procesamiento central (CPU)

Intel® Core™ i7-1165G7, 12M memoria caché, hacia 4.70 GHz

Unidad de procesamiento gráfico (GPU)

Intel<sup>®</sup> Iris<sup>®</sup> Xe Graphics

Memoria de acceso aleatorio (RAM)

2 x DDR4 SODIMM

Unidad de estado sólido (SSD)

1x M2 2280 PCIE Gen4 (SATA/PCIe)

#### Pantalla

15,6" FHD, 16:9 con marco estrecho

#### I/O Port

Entrada CC Ø3.5\*1.35mm HDMI 1\*Standart[HDMI 2.0] USB Tipo-A 1\*USB3.2 Gen1 USB Tipo-C 1\*TBT4.0 Salida de audio Ø3.5mm USB Tipo-A 1\*USB3.2 Gen1 Lector de tarjetas 1\*Micro SD WiFi (inalámbrico)Intel WiFi6 AX seriesBluetoothBT 5.1Cámara2.0 megapíxelesAdaptador de potenciaSalida de CC (19V - 3.42A) 65WBatería11.4V / 4700mAhSistema operativoWindows 11

# Descripción del dispositivo

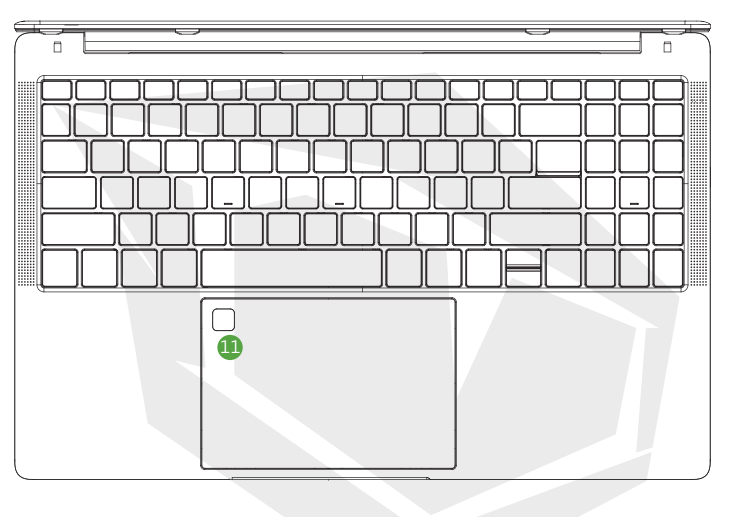

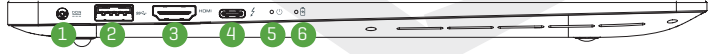

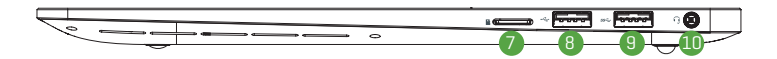

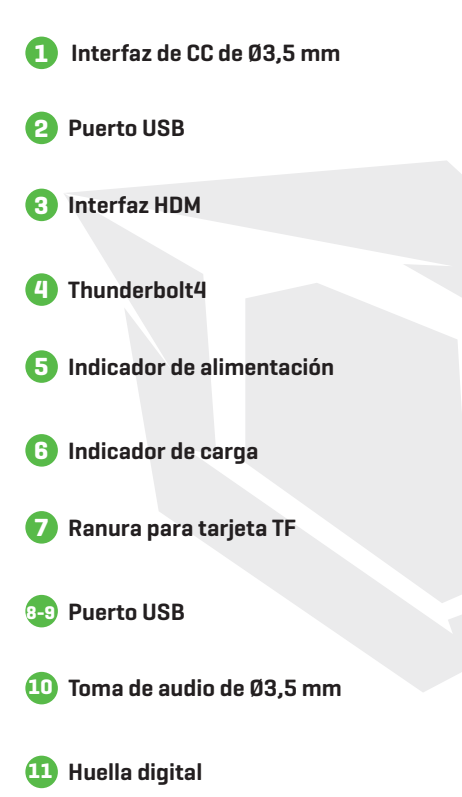

## 4.1 Inicio

Pulsa el botón de encendido de 3 a 5 segundos y deja que se inicie. (Nota: Si no hay respuesta al pulsar el botón de encendido, es posible que el dispositivo necesite recargarse).

## 4.2 Apagado

1. Pulsa durante 4 segundos para forzar el apagado.

 Pulsa en el menú Inicio, haz clic en el botón de Inicio/Apagado, selecciona el botón de Apagar.

## 4.3 En espera

En estado de encendido, pulsa brevemente el botón de encendido para entrar en el modo de espera o para salir del mismo.

## 4.4 Reinicio

Abre el menú Inicio, haz clic en el botón de Inicio/Apagado, selecciona el botón de Reiniciar.

## 4.5 Conexión online

Para conectarte a una red Wi-Fi en Windows, selecciona el icono de Red ( ( o P ) en la barra de tareas. Selecciona la red Wi- Fi que desees > conéctate, escribe la contraseña y sigue las instrucciones. ¡Ya estás conectado! Este icono ( aparecerá en la barra de tareas.

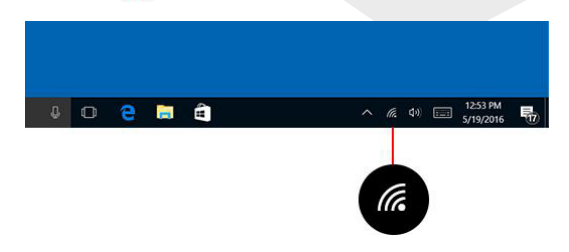

Una vez conectado, podrás configurar tu correo electrónico, navegar por Internet y hacer muchas más cosas online. Si no hay ninguna Wi- Fi disponible, o simplemente prefieres la seguridad de una conexión por cable, puedes utilizar el cable de Ethernet: sólo tienes que conectar tu ordenador personal al router o al módem y seguir con lo tuyo.

## 4.6 Emparejar dispositivos Bluetooth

Gracias a Bluetooth, puedes utilizar todo tipo de dispositivos inalámbricos con tu ordenador personal con Windows: auriculares con Bluetooth, altavoces, teléfonos, rastreadores de fitness, por nombrar algunos. Empieza por emparejar tu dispositivo Bluetooth con tu ordenador personal. La forma de hacerlo depende del tipo de dispositivo Bluetooth que utilices.

### Para conectar un auricular Bluetooth, un altavoz u otro dispositivo de audio

1

Enciende tu dispositivo de audio Bluetooth y haz que se detecte. La manera de hacer que se detecte depende del dispositivo. Comprueba el dispositivo o visita el sitio web del fabricante para saber cómo hacerlo.

Activa el Bluetooth en tu ordenador personal si aún no está activado. Para hacerlo, en la barra de tareas, selecciona Centro de actividades >Bluetooth.

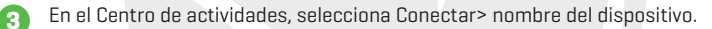

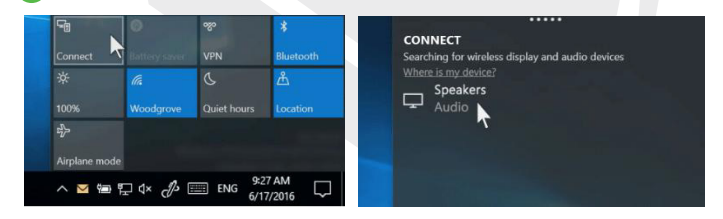

Gigue las instrucciones que vayan apareciendo. De lo contrario, se ha establecido la conexión. El dispositivo Bluetooth y el ordenador personal suelen conectarse automáticamente cada vez que ambos se encuentran dentro del alcance del otro con el Bluetooth activado.

#### Para conectar un mouse mediante Bluetooth u otro dispositivo

1

3

Π

Enciende tu dispositivo y haz que se detecte.

- Selecciona el botón H de Inicio, después selecciona
  Configuración ξζ > Dispositivos > Bluetooth.
  - Activa Bluetooth > selecciona el dispositivo > Emparejar.
  - Sigue las instrucciones que vayan apareciendo.

#### 4.7 Iniciar sesión con una cuenta de Microsoft

Selecciona el botón **H** de Inicio, después selecciona Configuración **S** > Cuentas > Correo electrónico y cuentas. En Cuentas utilizadas por otras aplicaciones, selecciona Añadir una cuenta Microsoft. Sigue las indicaciones para añadir tu cuenta de Microsoft. Es posible que tengas que verificar tu identidad introduciendo un código de confirmación.

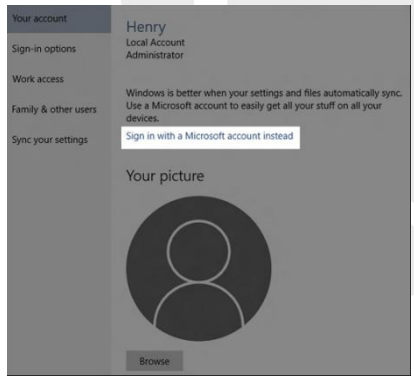

#### 4.8 Menú Inicio

Las aplicaciones, los ajustes, los archivos...

todo se encuentra en el menú Inicio. Simplemente selecciona el botón de Inicio en la barra de tareas. A continuación, adáptalo a tu gusto anclando aplicaciones y programas, o moviendo y reagrupando los mosaicos. Si necesitas más espacio, cambia el tamaño del menú Inicio.

#### 4.8.1 Tus aplicaciones y programas al alcance de tu mano.

Abre el Explorador de archivos, la Configuración y otras aplicaciones que utilices a menudo desde la parte izquierda del menú Inicio.

Desplázate por la lista de aplicaciones para ver todas las aplicaciones y programas en orden alfabético, de la A a la Xbox.

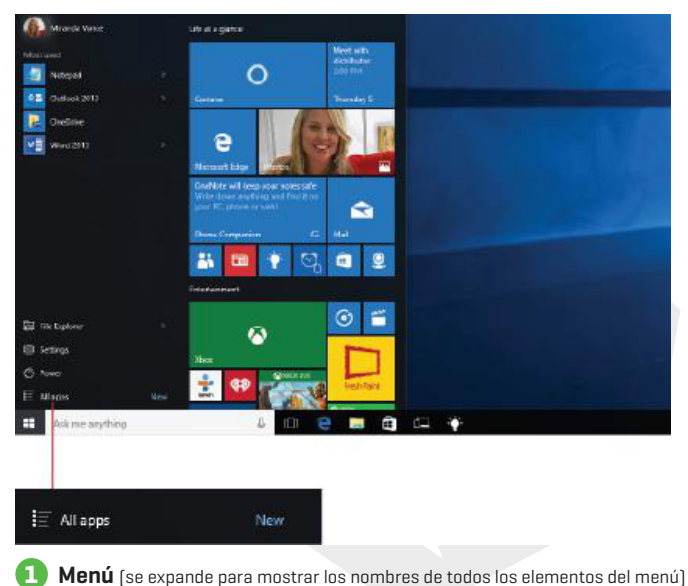

- 2 Cuentas
- 3 Explorador de archivos
- 4 Configuración

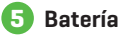

## 4.8.2 Organiza tus aplicaciones

Ancla las aplicaciones al menú Inicio para ver actualizaciones en directo de lo que ocurre en tu mundo, como un nuevo correo electrónico, tu próxima cita o el tiempo del fin de semana. Al anclar una aplicación, esta se añade al menú Inicio como un nuevo mosaico.

#### Anclar aplicaciones a Inicio

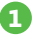

2

Selecciona el botón de Inicio, y mantén pulsada (o haz clic con el botón derecho) la aplicación que quieras anclar.

Selecciona Anclar a Inicio.

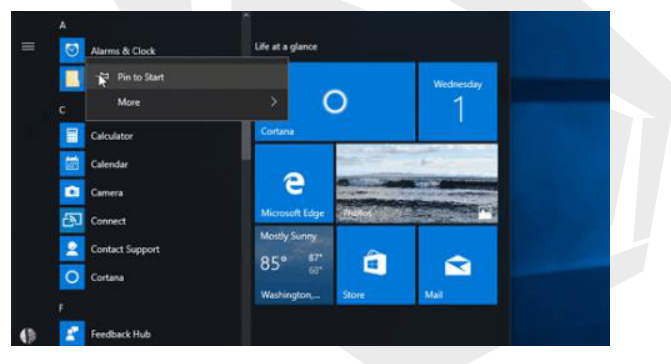

Una vez que ancles una nueva aplicación, cambia su tamaño.

Mantén pulsado (o haz clic con el botón derecho del mouse) el mosaico de la aplicación, selecciona Cambiar el tamaño y después elige el tamaño del mosaico que desees.

#### Consejo

Arrastra y suelta las aplicaciones de la lista de aplicaciones para anclarlas al menú lnicio como mosaicos.

### 4.8.3 Agrupa tus aplicaciones.

Después de anclar una aplicación, muévela a un grupo.

Para crear un nuevo grupo de mosaicos, mueve el mosaico de una aplicación hacia arriba o hacia abajo hasta que aparezca un divisor de grupo, y luego suelta el mosaico. Mueve las aplicaciones dentro o fuera del grupo para organizar tus mosaicos y conseguir una productividad perfecta.

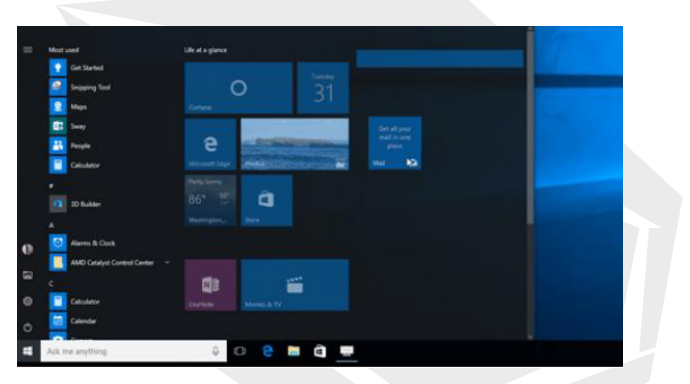

Para dar un nombre a tu nuevo grupo, selecciona el espacio abierto sobre tu nuevo grupo y escribe un nombre.

ES

#### 4.9 Centro de actividades

Haz clic en la esquina inferior derecha de la barra de tareas  $\downarrow \downarrow$  para abrir el Centro de actividades, donde puedes abrir o cerrar rápidamente el Modo tableta, el Modo de rotación, el Modo avión, VPN, el modo Ahorro de batería, la Red, Bluetooth, la Ubicación, Proyectar y Ajustar el brillo.

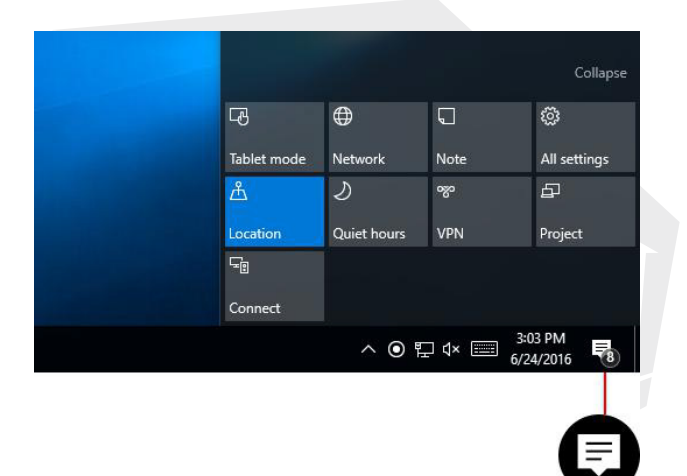

Ya no es necesario abrir el Centro de actividades para ver cuántas notificaciones tienes: el número que aparece en el icono del Centro de actividades te muestra cuántas notificaciones te están esperando. Otras aplicaciones ancladas a la barra de tareas también te pueden mostrar el número de notificaciones que tienes pendientes.

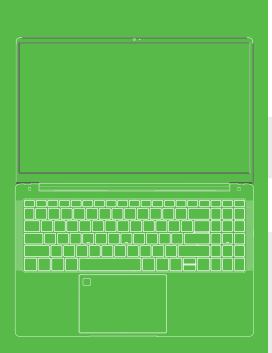

- 1 Consignes de sécurité
- 2 Informations sur la configuration
- 3 Vue d'ensemble de l'appareil
- 4 Fonctionnement de base
- 4.1 Démarrage
- 4.2 Arrêt
- 4.3 Mise en veille
- 4.4 Redémarrage
- 4.5 Passer en ligne
- 4.6 Se connecter à des appareils Bluetooth
- 4.7 Se connecter avec un compte Microsoft
- 4.8 Menu Démarrer
- 4.9 Centre de notifications

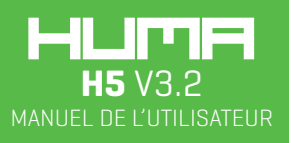

## **Consignes de sécurité**

· Éviter de laisser tomber l'appareil sur le sol ou tout autre impact fort.

 Ne pas utiliser dans un environnement extrêmement froid, chaud (< 35 °C), excessivement humide, poussiéreux. Éviter toute utilisation à long terme. Ne pas laisser la machine au soleil.

· Éviter au maximum d'utiliser l'appareil dans un environnement magnétique ou fortement électrostatique.

Après tout déversement d'eau ou d'autres liquides sur l'unité, celle-ci doit être immédiatement arrêtée et essuyée avant son utilisation.

• Ne pas utiliser pas de nettoyant ou d'autre liquide contenant des ingrédients chimiques pour nettoyer la machine afin d'éviter la corrosion et les dommages causés par l'humidité. Si le nettoyage est absolument nécessaire, utiliser un chiffon doux et sec ou une serviette en papier.

La société ne sera pas responsable des pertes liées à une utilisation non normale du matériel et du logiciel de la société, d'une réparation de la machine ou d'autres pertes de données résultant de circonstances imprévues ou d'une suppression.

• Ne pas retirer la carte mémoire T-Flash pendant son utilisation afin d'éviter d'endommager la carte mémoire ou l'appareil.

• Ne pas hésiter à sauvegarder les données importantes afin d'éviter toute perte.

• Ne pas démonter l'appareil, car ceci entraînerait une perte des droits de garantie.

Le manuel et le logiciel peuvent être mis à jour à tout moment sans préavis. En cas de divergences, le manuel prévaut sur le Guide de démarrage rapide.

## Informations de Configuration

#### Processeur

Processeur Intel® Core™ i7-1165G7, 12 Mo de cache, jusqu'à 4,70 GHz

#### GPU

Carte graphique Intel® Iris® Xe

### RAM

2 x DDR4 SODIMM

**Disque SSD** 

1x M2 2280 PCIE Gen4 (SATA/PCIe)

#### Écran

Écran Full HD de 15,6 pouces avec un cadre étroit au format 16:9

Entrées/Sorties (E/S)

## Entrée CC Ø3.5\*1.35mm HDMI 1\*Standart[HDMI 2.0] USB Type-A 1\*USB3.2 Gen1 USB Type-C 1\*TBT4.0 Sortie audio Ø3.5mm USB Type-A 1\*USB3.2 Gen1 Lecteur de carte 1\*Micro SD

Wi-Fi (sans fil)

Série Intel Wi-Fi6 AX

Bluetooth

BT 5.1

Caméra

Caméra de 2,0 mégapixels

Adaptateur secteur

Sortie CC (19V - 3.42A) 65W

Batterie

11.4V / 4700mAh

Operating system Système d'exploitation

Windows 11

## Vue d'ensemble de l'appareil

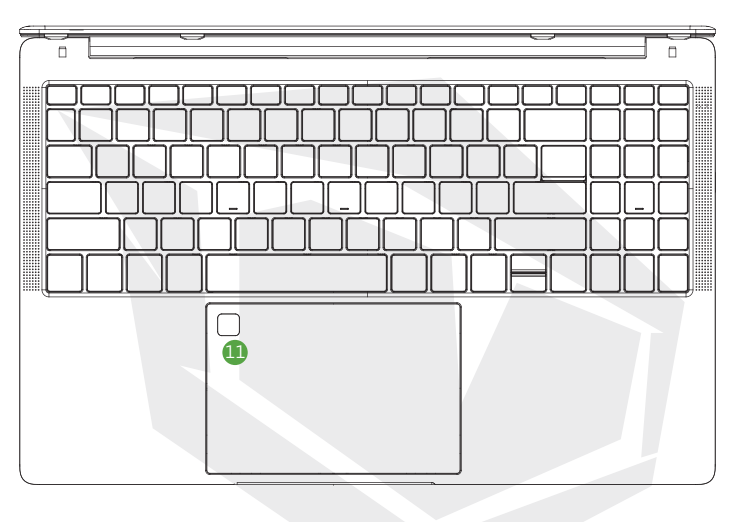

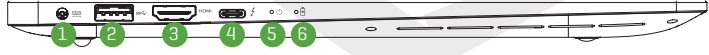

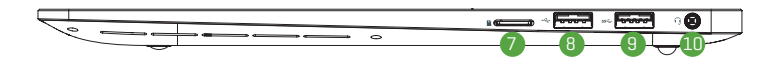

FR

- 1 Interface CC Ø3,5 mm
- 2 Port USB
- 3 Interface HDMI
- 4 Thunderbolt4
- 5 Voyant d'alimentation
- 6 Voyant de charge
- 7 Emplacement pour carte TF
- 💿 Port USB
- 🔟 Prise audio Ø3,5 mm
- Lecteur d'empreintes digitales

#### 4.1 Démarrage

Appuyez sur le bouton pendant 3 à 5 secondes et relâchez-le. (Remarque : si l'appareil ne répond pas quand vous appuyez sur le bouton d'alimentation, l'appareil peut avoir besoin d'être rechargé.)

### 4.2 Arrêt

 Appuyez pendant 4 secondes pour forcer l'arrêt.
 Appuyez sur le menu Démarrer, cliquez sur le bouton d'alimentation et sélectionnez le bouton « Arrêter ».

### 4.3 Mise en veille

Quand l'appareil est allumé, appuyez brièvement sur le bouton d'alimentation pour entrer en veille ou sortir de la veille.

#### 4.4 Redémarrage

Dans le menu Démarrer, cliquez sur le bouton d'alimentation et sélectionnez le bouton « Redémarrer ».

#### 4.5 Passer en ligne

Pour vous connecter à un réseau Wi-Fi sous Windows, sélectionnez l'icône de réseau [ , ou ]] dans la barre des tâches. Sélectionnez le réseau Wi-Fi auquel vous voulez vous connecter, puis saisissez le mot de passe et suivez les instructions. Vous êtes connecté l L'icône , s'affiche dans la barre des tâches.

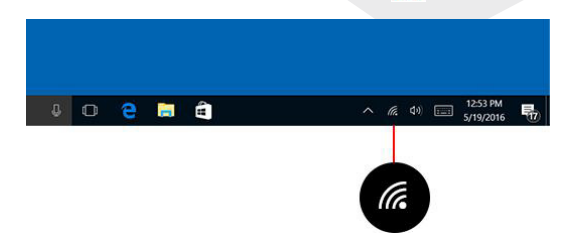

Une fois que vous êtes connecté, vous pouvez envoyer un e-mail, naviguer sur le web, ou faire bien d'autres choses en ligne. Si le Wi-Fi n'est pas disponible, ou si vous préférez la sécurité d'une connexion câblée, le câble Ethernet est là pour vous : connectez simplement votre PC à votre routeur ou votre modem, et faire ce que vous avez à faire.

### 4.6 Se connecter à des appareils Bluetooth

Grâce au Bluetooth, vous pouvez utiliser toutes sortes de périphériques sans fil avec votre PC Windows : écouteurs, haut-parleurs, téléphones, appareil de suivi de fitness Bluetooth, pour n'en citer que quelques-uns. Commencez par coupler votre périphérique Bluetooth avec votre PC. La manière de procéder dépend du type de périphérique Bluetooth que vous utilisez.

# Pour connecter un écouteur, un haut-parleur ou un autre périphérique audio Bluetooth.

- Allumez votre périphérique audio Bluetooth et rendez-le détectable. La façon dont vous le rendez détectable dépend de l'appareil. Vérifiez sur l'appareil ou consultez le site web du fabricant pour savoir comment procéder.
- Activez le Bluetooth sur votre PC s'il n'est pas déjà activé. Pour ce faire, sélectionnez centre de notifications >Bluetooth dans la barre des tâches.
- 3 Dans le centre d'action, sélectionnez Connecter > le nom du périphérique.

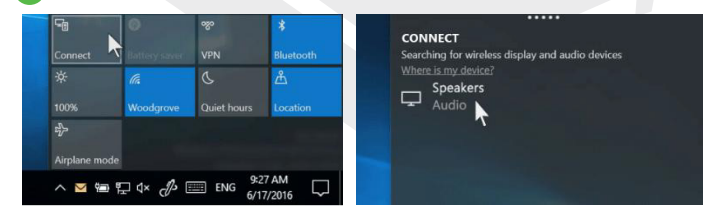

 Suivez toutes les instructions supplémentaires qui pourraient apparaître. Sinon, vous avez terminé et vous êtes connecté. En général, votre appareil Bluetooth et votre PC se connectent automatiquement dès que les deux appareils sont à portée l'un de l'autre et que le Bluetooth est activé.

#### Pour connecter une souris Bluetooth ou un autre périphérique

- Allumez votre appareil et rendez-le détectable.
- 2 Sélectionnez le bouton Démarrer # , puis Paramètres > Périphériques > Bluetooth.
- 3 Activez le Bluetooth > sélectionnez l'appareil > Coupler.
- Q Suivez toutes les instructions supplémentaires qui apparaissent.

#### 4.7 Se connecter avec un compte Microsoft

Sélectionnez le bouton Démarrer , puis sélectionnez Paramètres () > Comptes > E-mail et comptes. Sous Comptes utilisés par d'autres applications, sélectionnez Ajouter un compte Microsoft. Suivez les instructions pour ajouter votre compte Microsoft. Vous devrez peut-être vérifier votre identité en entrant un code de confirmation.

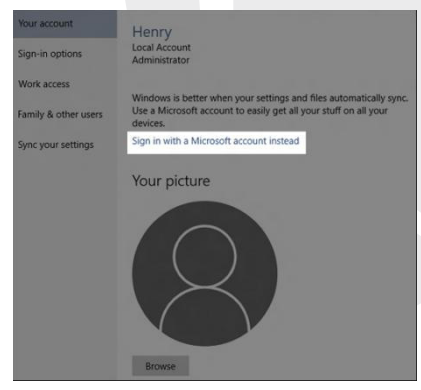

#### 4.8 Menu Démarrer

Les applications, les paramètres et les fichiers sont accessibles depuis le menu Démarrer. Il suffit de sélectionner le bouton Démarrer **et d**ans la barre des tâches. Ensuite, personnalisez-le en épinglant des applications et des programmes, ou en déplaçant et en regroupant les vignettes. Si vous avez besoin de plus d'espace, redimensionnez le menu Démarrer.

FR

#### 4.8.1 Vos applications et vos programmes au bout de vos doigts

Ouvrez l'Explorateur de fichiers, les Paramètres et les autres applications que vous utilisez souvent dans la partie gauche du menu Démarrer. Faites défiler la liste des applications pour voir l'ensemble des applications et programmes par ordre alphabétique, de A à Xbox.

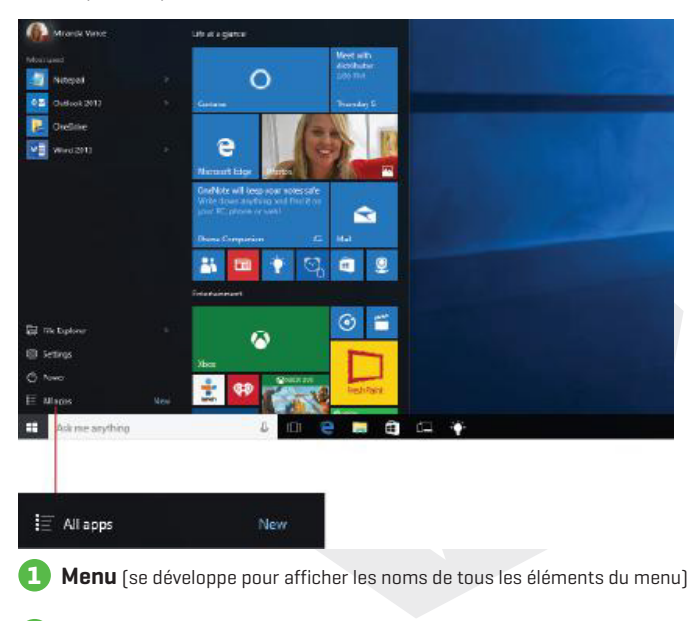

- 2 Compte
- 3 Explorateur de fichiers

] Paramètres

## Alimentation

### 4.8.2 Organiser vos applications

Épinglez des applications dans le menu Démarrer pour obtenir des mises à jour en direct de ce qui se passe dans votre monde, comme de nouveaux e-mails, votre prochain rendez-vous ou la météo du weekend. Lorsque vous épinglez une application, elle est ajoutée au menu Démarrer sous la forme d'une nouvelle vianette.

#### Épingler des applications au menu Démarrer

- Sélectionnez le bouton Démarrer 📲 , puis appuyez et maintenez (ou cliquez avec le bouton droit) sur l'application que vous souhaitez épingler.
- 2 Life at a glan ms & Cloud Pin to Start

Sélectionnez Épingler au menu Démarrer.

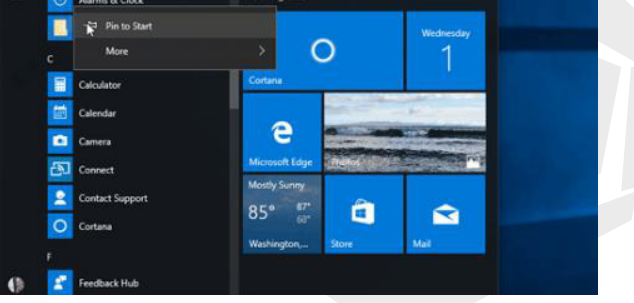

Une fois que vous avez épinglé une nouvelle application, vous pouvez la redimensionner. Appuyez et maintenez (ou faites un clic droit) sur la vignette de l'application, sélectionnez Redimensionner, puis choisissez la taille de vignette que vous souhaitez.

#### Conseil

Faites glisser et déposez les applications depuis la liste des applications vers le menu Démarrer pour les épingler sous forme de vignettes.

FR

### 4.8.3 Regrouper vos applications

Après avoir épinglé une application, vous pouvez la déplacer dans un groupe. Pour créer un nouveau groupe de vignettes, déplacez la vignette d'une application vers le haut ou le bas jusqu'à ce qu'un diviseur de groupe apparaisse, puis relâchez la vignette. Déplacez les applications dans le groupe ou hors du groupe afin d'organiser vos vignettes pour une productivité parfaite.

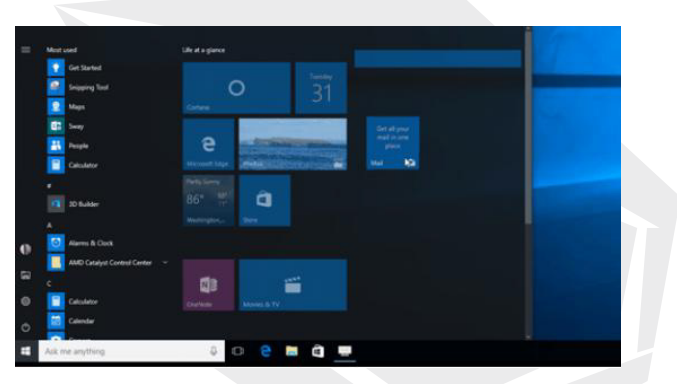

Pour donner un nom à votre nouveau groupe, sélectionnez l'espace ouvert au-dessus de ce nouveau groupe et saisissez un nom.

#### 4.9 Centre de notifications

Cliquez dans le coin inférieur droit de la barre des tâches  $\downarrow \downarrow$  pour ouvrir le « Centre de notifications ». Vous pouvez ouvrir ou fermer rapidement le mode tablette, le mode rotation, le mode avion, le VPN, le mode économie d'énergie, le réseau, Bluetooth, l'emplacement, le projet et régler la luminosité.

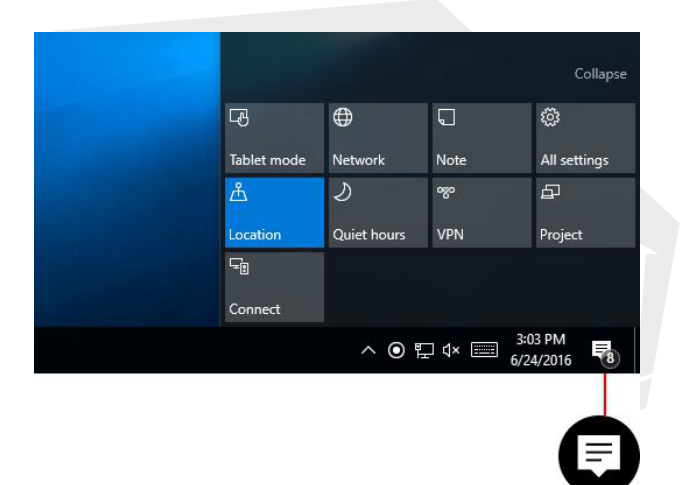

Vous n'avez plus besoin d'ouvrir le centre de notifications pour voir le nombre de notifications vous avez : ce nombre est indiqué sur l'icône du centre de notifications ). D'autres applications épinglées à la barre des tâches peuvent également afficher le nombre de notifications que vous avez manquées.

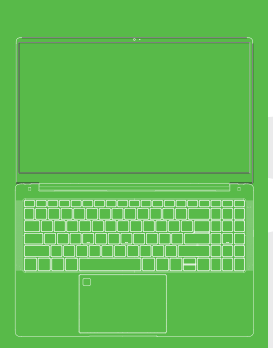

- 1 Istruzioni di sicurezza
- 2 Informazioni di configurazione
- 3 Panoramica del dispositivo
- 4 Funzionamento di base
- 4.1 Avvio
- 4.2 Spegnimento
- 4.3 Standby
- 4.4 Riavvio
- 4.5 Andare on-line
- 4.6 Collegamento a dispositivi Bluetooth
- 4.7 Accedere con un account Microsoft
- 4.8 Menu Start
- 4.9 Centro notifiche

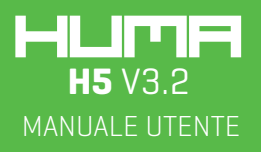

## Istruzioni di sicurezza

· Evitare di far cadere l'unità a terra o di sottoporla a impatti forti.

 Non usare in condizioni di freddo estremo o calore elevato (<35 celcius), in ambienti eccessivamente umidi o polverosi. In caso di utilizzo continuativo, evitare di lasciare la macchina direttamente esposta alla luce del sole.

· Cercare di evitare di usare il dispositivo in ambienti magnetici o con forti campi elettrostatici.

· Qualora vengano versati acqua o altri liquidi sull'unità, spegnerla immediatamente e asciugarla completamente prima dell'uso.

• Non utilizzare nessun detergente o altro liquido contenente ingredienti chimici per eseguire la pulizia della macchina al fine di evitare la corrosione e la creazione di danni da umidità. Qualora sia assolutamente necessario eseguire un intervento di pulizia, servirsi di un panno morbido e asciutto o di carta assorbente.

In caso di funzionamento anomalo dell'hardware e del software, in seguito a una riparazione della macchina o a perdite di dati derivanti da circostanze impreviste o ancora in caso di eliminazione dei dati, l'azienda non sarà responsabile dell'accaduto e nemmeno delle conseguenze derivanti.

Quando viene usata la scheda file della scheda T-Flash, non eliminare la scheda per evitare di danneggiare la scheda di memoria o il dispositivo.

· Eseguire il back up dei dati importanti per evitare perdite.

Non smontare le unità, in caso contrario si perderanno i diritti di garanzia.

 Il manuale e il relativo software possono essere aggiornati in qualsiasi momento senza preavviso. In caso di incongruenza tra il contenuto aggiornato e la Guida rapida, si prega di considerare il contenuto aggiornato.

## Configurazione

#### Processore

Processore Intel® Core™ i7-1165G7,12M Cache, fino a 4.70 GHz

#### GPU

Intel® Iris® Xe Grafico

#### RAM

2 x DDR4 SODIMM

### SSD

1x M2 2280 PCIE Gen4 (SATA/PCIe)

#### Schermo

15,6" FHD, 16:9 Telaio stretto

#### I/O Ports

Entrata DC Ø3.5\*1.35mm HDMI 1\*Standart[HDMI 2.0] USB Tipo-A 1\*USB3.2 Gen1 USB Tipo-C 1\*TBT4.0 Uscita audio Ø3.5mm USB Tipo-A 1\*USB3.2 Gen1 Lettore di schede 1\*Micro SD WIFI (Wireless)

Serie Intel WiFi6 AX

Bluetooth

BT 5.1

Telecamera

2.0 megapixel

Adattore di alimentazione

Uscita DC (19V - 3.42A) 65W

Batteria

11.4V / 4700mAh

Sistema operativo

Windows 11

# Panoramica del dispositivo

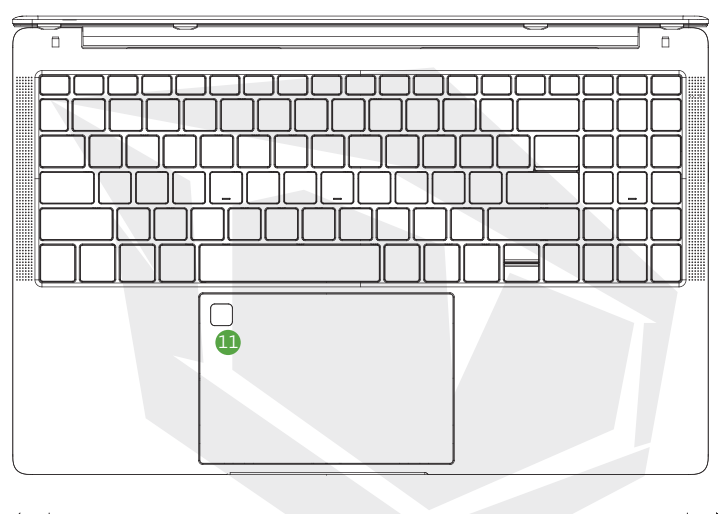

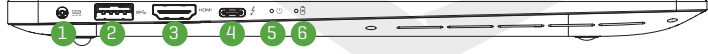

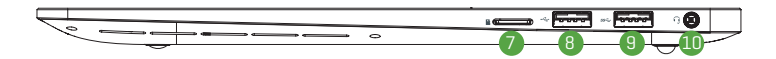

71

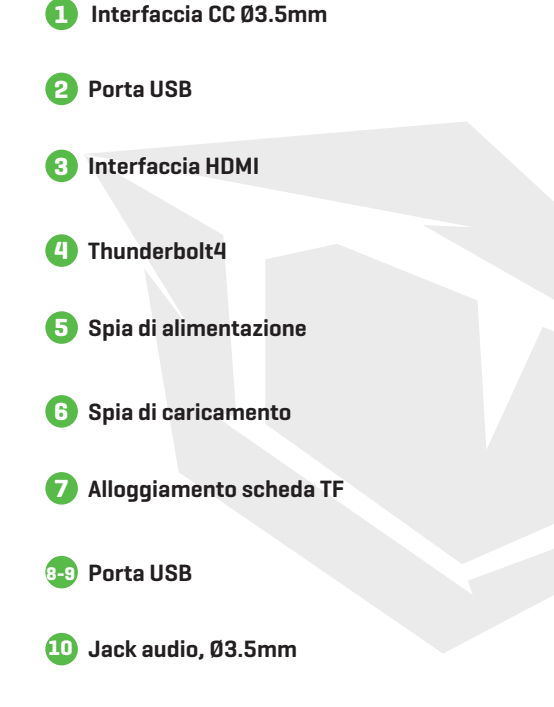

💷 Impronta digitale
## 4.1 Avvio

Premere il pulsante di alimentazione e rilasciarlo dopo 3-5 secondi. (Nota: Se non c'è nessuna risposta quando viene premuto il pulsante di alimentazione, il dispositivo potrebbe dover essere ricaricato).

## 4.2 Spegnimento

Premere per 4 secondi per eseguire lo spegnimento.
Premere il menu Start, cliccare sul pulsante "Power", selezionare il pulsante "Off".

## 4.3 Standby

In stato acceso, premere rapidamente il pulsante di alimentazione per accedere alla modalità standby oppure per riattivare il dispositivo dalla modalità standby.

## 4.4 Riavvia

Aprire il menu Start, cliccare sul pulsante "Accensione/Spegnimento", selezionare il pulsante "Riavvia".

## 4.5 Andare on-line

Per collegarsi a una rete Wi-Fi in Windows, selezionare l'icona di Rete ( coppure ] sulla bara delle applicazioni. Selezionare la rete Wi-Fi desiderata, > Connetti, quindi digitare la password e seguire le istruzioni. Siete connessi! Questa icona covinci viene visualizzata nella barra delle applicazioni.

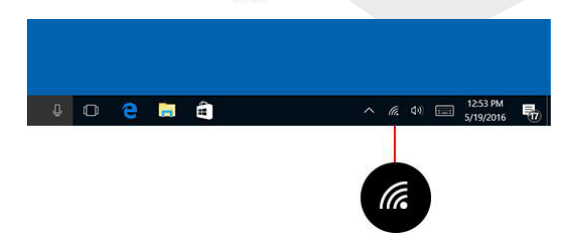

Dopo aver eseguito la connessione, sarete pronti per configurare l'e-mail, navigare sul web e fare molto altro on-line. Se il Wi-fi non è disponibile, o se si desidera semplicemente la garanzia di una connessione cablata, il cavo Ethernet è la vostra migliore opzione: sarà sufficiente collegare il PC al router o al modem, e poi procedere come si procede abitualmente.

## 4.6 Collegamento a dispositivi Bluetooth

Grazie al Bluetooth, sarà possibile utilizzare tutti i tipi di dispositivi wireless con il proprio PC Windows: cuffie Bluetooth, altoparlanti, telefoni, fitness tracker, solo per citarne alcuni. Iniziare associando il dispositivo Bluetooth al PC. Il modo di operare dipende dal tipo di dispositivo Bluetooth in uso.

# Per collegarsi a una cuffia Bluetooth, a un altoparlante o a un altro dispositivo audio

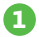

Attivare il proprio dispositivo audio Bluetooth e renderlo scopribile. Il modo in cui viene reso "scopribile" dipende dal dispositivo. Controllare il dispositivo o visitare il sito web del produttore per scoprire come fare.

- Attivare il Bluetooth sul PC qualora non sia già attivato. Per eseguire questa operazione, sulla barra degli strumenti, selezionare il Centro notifiche >Bluetooth.
- 3 Nel Centro notifiche, selezionare Connetti> il nome del dispositivo.

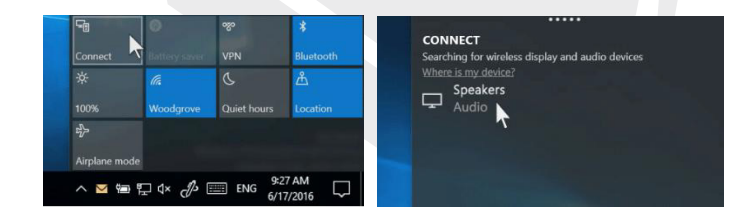

 Seguire le altre eventuali istruzioni che potrebbero venire visualizzate.
In caso contrario, l'operazione è terminata e si è connessi.
Il dispositivo Bluetooth e il PC di solito si collegano ogni volta che i dispositivi sono nella stessa zona di copertura con il Bluetooth attivo.

## Per collegare un mouse Bluetooth, oppure un altro dispositivo

0

3

Attivare il proprio dispositivo e renderlo scopribile.

- Selezionare il pulsante Start # , poi selezionare Impostazioni Dispositivi>Bluetooth.
  - Attivare Bluetooth > selezionare il dispositivo > Associa.
- generation se la servicia de la servición de la servición d

## 4.7 Accedere con un account Microsoft

Selezionare il pulsante Start 📢 , poi selezionare Impostazioni 🔅 > Account > Account e-mail e app. Alla voce Account usati da altre app, selezionare Aggiungi un account Microsoft. Seguire le indicazioni per aggiungere il proprio account Microsoft. Potrebbe essere necessario verificare la propria identità inserendo un codice di conferma.

| Your account         | Henry                                                                                                    |
|----------------------|----------------------------------------------------------------------------------------------------|
| Sign-in options      | Local Account<br>Administrator                                                                                                    |
| Work access          |                                                                                                    |
| Family & other users | Windows is better when your settings and files automatically sync.<br>Use a Microsoft account to easily get all your stuff on all your<br>devices. |
| Sync your settings   | Sign in with a Microsoft account instead                                                                                                    |
|                      | Your picture                                                                                                    |

## 4.8 Menu Start

App, impostazioni, file—tutti possono essere trovati nel menu Start. Sarà sufficiente selezionare il pulsante Start **en s**sulla barra delle applicazioni. Ora, procedere alla personalizzazione fissando in alto app e programmi oppure spostando e raggruppando i riquadri. Qualora serva più spazio, ridimensionare il menu di Avvio.

## 4.8.1 Le tue app e i tuoi programmi - a portata di dita

Aprire Esplora file, Impostazioni e altre applicazioni usate con maggiore frequenza dal lato sinistro del menu Start. Scorrere verso il basso l'elenco delle app per visualizzare tutte le app e i programmi in ordine alfabetico, dalla casella dalla A alla X.

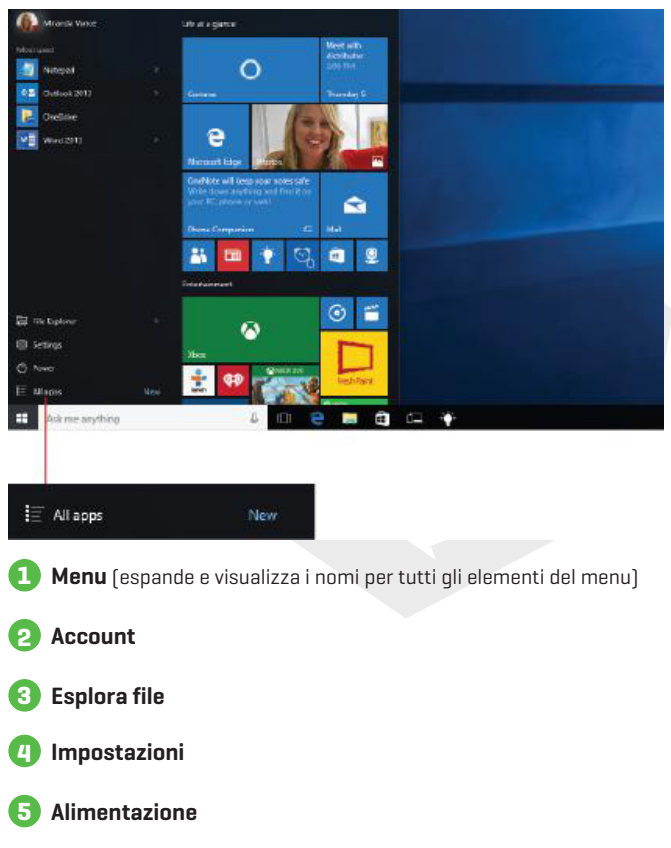

## 4.8.2 Organizza le tue app

Fissare le app al menu Start per vedere gli aggiornamenti in tempo reale su quello che sta succedendo nel mondo - ad esempio nuove e-mail, l'appuntamento successivo oppure il meteo per il fine settimana. Quando viene fissata un'app, viene aggiunta al menu Start come nuovo riquadro.

## Fissare le app al menu Start

- Selezionare il pulsante Start 💶 , poi premere e tenere premuta (o fare clic con il tasto destro) l'app che si desidera fissare.
- Selezionare Aggiungi a Start.

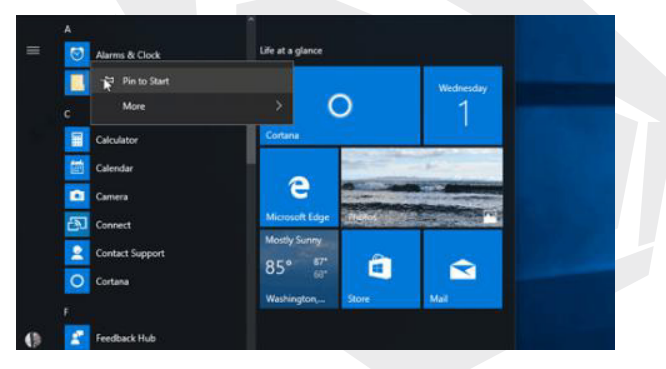

Dopo aver fissato una nuova app, ridimensionarla. Premere o tenere premuto (o fare clic con il tasto destro) sul riquadro dell'app, selezionare Ridimensiona e poi scegliere le dimensioni desiderate per il riquadro.

### Suggerimento

Eseguire il "drag and drop" dall'elenco delle app per fissarle al menu Start come riquadri.

## 4.8.3 Raggruppa le tue app

Dopo aver fissato un'app, spostarla in un gruppo.

Per creare un nuovo gruppo di riquadri, spostare il riquadro di un'app verso l'alto o verso il basso fino a che non compare un divisorio di gruppo, e poi rilasciare il riquadro. Spostare le app dentro o fuori dal gruppo per organizzare i propri riquadri e garantire un livello di produttività ottimale.

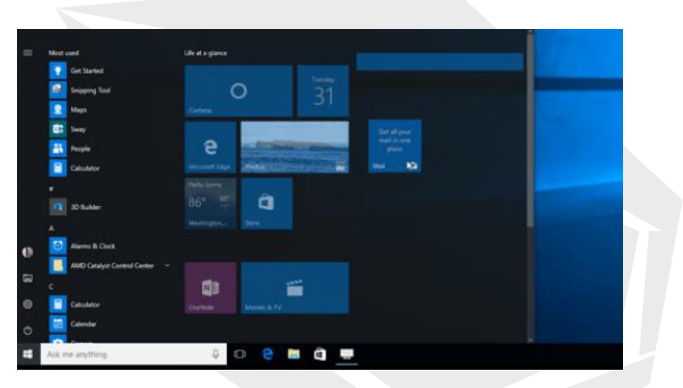

Per assegnare un nome al nuovo gruppo, selezionare lo spazio libero sopra al nuovo gruppo e digitare un nome.

## 4.9 Centro notifiche

Cliccare nell'angolo inferiore destro della barra delle applicazioni L per aprire il "Centro notifiche"; sarà possibile aprire o chiudere in modo rapido la modalità tablet, la modalità rotazione, la modalità aereo, VPN, la modalità di risparmio energetico, la rete, il Bluetooth, la posizione, il progetto, oltre che regolare la luminosità.

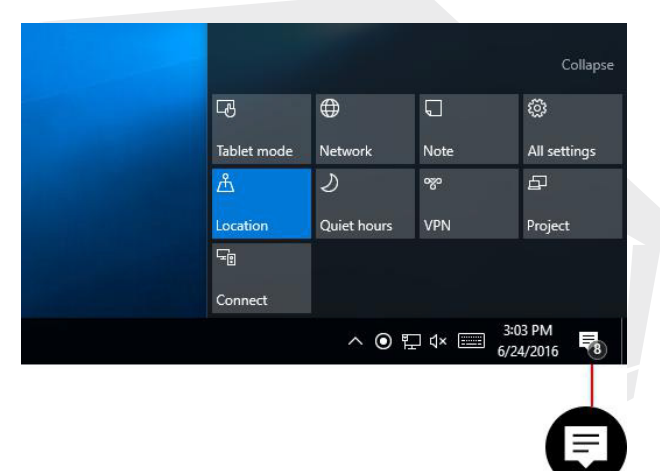

Non sarà più necessario aprire il Centro notifiche per vedere quante notifiche ci sono —il numero sull'icona del Centro notifiche [] mostra quante notifiche ci sono in attesa. Anche altre app fissate in alto alla barra possono mostrare il numero di notifiche perse.

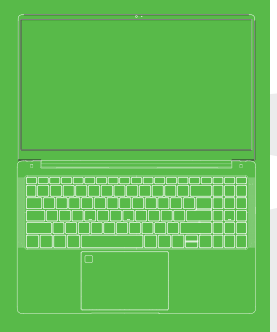

1 إشعارات السلامة
2 معلومات التكوين
3 نظرة عامة على الجهاز
4 عملية التشغيل الأساسية

التمهيد
ايقاف التشغيل
4.8 وضع الاستعداد
4.4 إعادة التشغيل
4.5 الاتصال بالإنترنت
4.4 الاتصال بالإنترنت
4.5 الاتصال بالونوز الله من المحمد المحمد المح

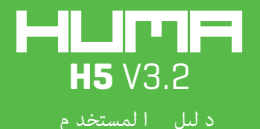

## المقدمات

- تجنّب إسقاط الوحدة على الأرض أو بفعل أي تأثير قوي آخر
- لا تستخدم الجهاز لوقت طويل في البيئات قارسة البرودة (أقل من 35 درجة حرارة مثوية) أو البيئات عالية الرطوبة أو البيئات المليئة بالغبار، ولا تستخدمه تحت أشعة الشمس أيضًا.
  - حاول تجنُّب استخدام الجهاز في البيئات المغناطيسية الكهربائية القوية.
  - عندما يتم سكب الماء أو السوائل الأخرى على الوحدة، ينبغي إيقاف تشغيل الوحدة على الفور ثم تجفيفها قبل الاستخدام مجددًا.
- . لا تستخدم أي منظف أو سائل آخر يحتوي على مواد كيميائية لتنظيف الآلة، وذلك لتجنب تعرّضها للصدأ وتلف الرطوبة. إذا كان التنظيف لازمًا، باستخدام قياشة أو منديل ورقى ناعم وجاف.
- في حال تشغيل جهاز الشركة وبرامجها في ظروف غير طبيعية، لن تتحمل الشركة مسؤولية تصليح الآلة أو فقدان البيانات الناتجة عن الظروف أو الحذف غير المُتوقَّعين، ولن تتحمل مسؤولية ما تم فقدانه.
  - عند استخدام بطاقة ملف T-Flash، لا تزل البطاقة لتتجنب تلف بطاقة الذاكرة أو الجهاز.
    - يُرجى عمل نسخ احتياطية من بياناتك المهمة لتتجنب فقدانها.
      - لا تقم بتفكيك الوحدة، وإلا ستفقد حقوق الضمان.
  - ، قد تُجرى التحديثات على دليل المستخدم والبرنامج ذي الصلة في أي وقت دون إشعار؛ في حال وجود تناقضات مع دليل البدء .السريع، يُرجى إجراء اللازم

# معلومات التكوين

| المعالج                                                                                                    |
|----------------------------------------------------------------------------------------------------|
| معالج (Intel" Core" i7-1165G7)، ميجا ذاكرة التخزين المؤقت، حتى 4.7 جيجا هرتز                                                                                                    |
| GPU                                                                                                    |
| (Intel* Iris* Xe) رسومیات                                                                                                    |
| RAM                                                                                                    |
| 2 x DDR4 SODIMM                                                                                                    |
| SSD                                                                                                    |
| 1x M2 2280 PCIE Gen4 (SATA/PCIe)                                                                                                    |
| الشاشة                                                                                                    |
| 16.9, FHD بوصة 16.9, FHD بيوصة 16.9                                                                                                    |
|                                                                                                    |
| ا منفد 1/0                                                                                                    |
| متفد 1/0<br>مدخل تیار مستمر<br>1.35*3.50                                                                                                    |
| متفد 1/0<br>مدخل تیار مستمر<br>1.35*3.50<br>HDMI<br>1*Standart(HDMI 2.0)                                                                                                    |
| منفد 1/0<br>مدخل تيار مستمر<br>1.35*3.50<br>HDMI<br>1*Standart(HDMI 2.0)<br>يو إس بي من النوع إيه<br>1*USB3.2 Gen1                                                                                                    |
| متفد 1/0<br>مدخل تيار مستمر<br>1:35*3.50<br>HDMI<br>1*Standart(HDMI 2.0)<br>يو إس بي من النوع إيه<br>1*USB3.2 Genl<br>يو إس بي من النوع سي<br>1*TBT4.0                                                                               |
| منفد 1/0<br>مدخل تيار مستمر<br>HDMI<br>ا*Standart(HDMI 2.0)<br>يو إس بي من النوع إيه<br>ا*USB.2 Geni<br>يو إس بي من النوع سي<br>مخرج الصوت<br>مخرج الصوت                                                                             |
| مند 1/0<br>مدخل تيار مستمر<br>HDMI<br>1*Standart(HDMI 2.0)<br>يو إس ي من النوع إيه<br>1*USB3.2 Gen1<br>1 TBT4.0<br>مخرج الصوت<br>3.50<br>يو إس بي من النوع إيه<br>140<br>140<br>140<br>140<br>140<br>140<br>140<br>140<br>140<br>140 |

AR

| وايفاي (لاسلكي)                              |
|----------------------------------------------|
| Intel WiFi6 AX ساسلة Intel WiFi6 AX          |
| البلوتوث                                     |
| BT 5.1                                       |
| الكاميرا                                     |
| کامپرا 2.0 میجا بیکسل                        |
| محول الطاقة                                  |
| مخرج تيار مستمر (19 فولت - 3.42 أمير) 65 وات |
| البطارية                                     |
| 11.4 فولٽ/4700 مللي أمير                     |
| محول الطاقة نظام التشغيل                     |
| Windows 11                                   |

# معلومات التكوين

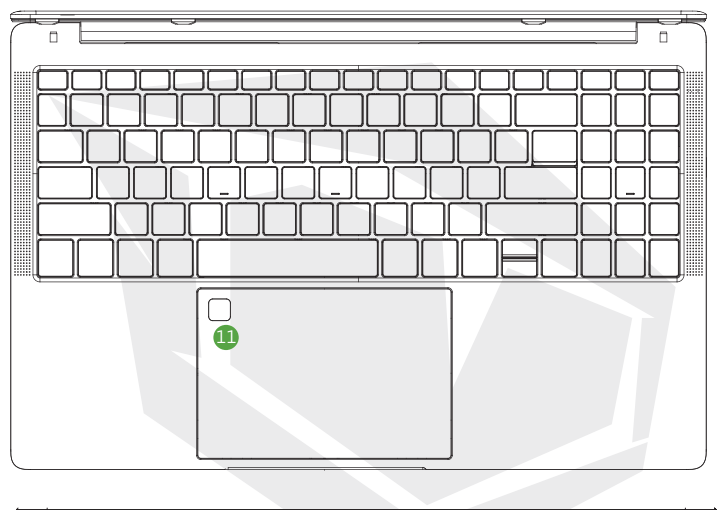

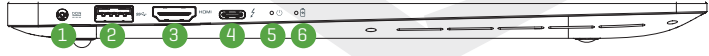

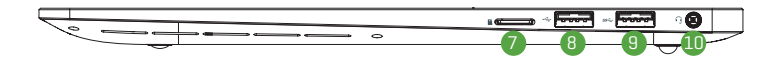

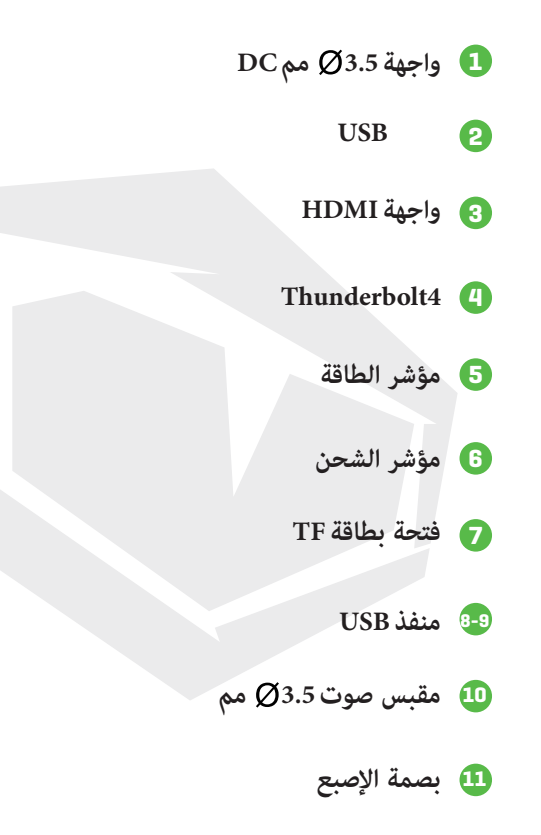

### 4.1 التمهيد

اضغط على زر الطاقة لمدة 3 إلى 5 ثوان ثم حرره. (ملاحظة: في حالة عدم تلقّي أي استجابَة من الجهاز عند الضغط على زر الطاقة، فإن هذا يعنى أنه يلزم إعادة شحن الجهاز).

### 4.2 إيقاف التشغيل

اضغط عليه لمدة 4 ثوانٍ لإجبار إيقاف تشغيل الجهاز. اضغط على قائمة ابدأ، وانقر على زر « الطاقة »، ثم حدد زر «إيقاف التشغيل ».

#### 4.3 وضع الاستعداد

عندما يكون الجهاز قيد التشغيل، اضغط على زر الطاقة للدخول إلى وضع الاستعداد أو لتنشيط الجهاز من وضع الاستعداد.

### 4.4 إعادة التشغيل

افتح قائمة ابدأ، وانقر على زر « الطاقة»، ثم حدد زر « إعادة التشغيل».

### 4.5 الاتصال بالإنترنت

للاتصال بشيكة لاسلكية في نظام تشغيل Windows، حدد أيقونة الشبكة ( 🎾 أو 📳 الموجودة على شريط المهام. حدد الشبكة اللاسلكية. التي ترغب في الاتصال بها > اتصال، ثم اكتب كلمة المرور واتبع التعليمات. أصبحت متصلاً بالإنترنت الآن! ستظهر هذه الأيقونة

| C 2 ■ 2             |  |   |   |   |  |   |    |     |   |           |     |  |
|---------------------|--|---|---|---|--|---|----|-----|---|-----------|-----|--|
| 🔮 🖸 🍋 💼 🛱 🔷 ^ 🦧 🕫 🚮 |  |   |   |   |  |   |    |     |   |           |     |  |
|                     |  | 0 | 0 | â |  | ~ | a  | 10  |   | 12:53 PM  |     |  |
|                     |  |   | e | a |  | ^ | (a | ц») |   | 5/19/2016 | -TT |  |
|                     |  |   |   |   |  |   | 1  |     | 0 |           |     |  |

بعد الاتصال بالإنترنت، ستصبح مستعداً الإعداد البريد الإلكتروني وتصفح الويب وتنفيذ المزيد من الإجراءات على الإنترنت. إذا لم يتوفر لديك شبكة لاسلكية، أو إذا كنت تريد استخدام الاتصال السلكي، فيمكنك استخدام كابل Ethernet-. ما عليك سوى توصيل جهازك الكمبيوتر بللوجة أو المؤدم، ثم تنفيذ مهامك.

### 4.6 الاتصال بأجهزة الـ Bluetooth

بفضل تقنية الـ Bluetooth. يحكنك استخدام جميع أنواع الأجهزة اللاسلكية مع جهازك الكمبيوتر الذي يعمل بنظام التشغيل Windows. المثال، سماعات الرأس ومكبرات الصوت واليواتف ومُتيَّجي اللياقة البدنية التي تعمل بالـ Bluetooth-، وهذه أمثلة قليلة فقط. ابدأ بإقران جهازك الـ Bluetooth بجهازك الكمبيوتر. تعتمد طريقتك في تنفيذ هذه الخطوة على نوع جهاز الـ Bluetooth الذي تستخدمه.

لتوصيل سماعة أو مكبر صوت أو جهاز صوق آخر يعمل بتقنية الـ Bluetooth

- مُعَلَّ جِهَارَك الصوقِ الذي يعمل بتقنية الـ Bluctooth واجعله قابلاً للاكتشاف. تعتمد طريقة إناحة قابلية الاكتشاف على الجهاز. تحقَّق من الجهاز أو تفضَّل بزيارة الموقع الإلكتروني لجهة التصنيح لمحرفة الطريقة.
  - فحَّل نقنية الـ Bluetooth على جهازك الكمبيوتر إذا لم تكن مُشغَلة بالفعل. لتنفيذ هذا الإجراء، حدد مركز الإجراءات لم
    - 3 في مركز الإجراءات، حدد اتصال > اسم الجهاز.

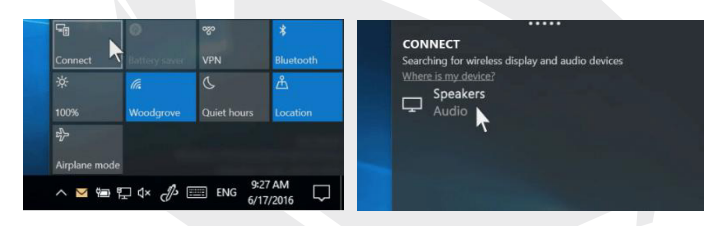

ا تأيع أي تعليمات أخرى قد تظهر لك. بخلاف ذلك، ستكون انتهيت من الخطوات ومتصلاً. عادةً ما يتم توصيل جهازك الـ Bluetooth وجهازك الكمبيوتر بشكل تلقاني حين يتم تشغيل الـ Bluetooth ويكونا موجودان في نفس النطاق.

### لتوصيل ماوس يعمل بالـ Bluetooth أو جهاز آخر

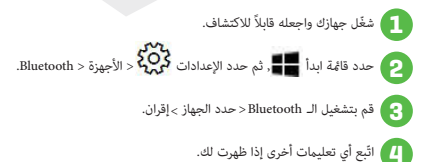

### 4.7 تسجيل الدخول بحساب Microsoft

حدد زر ابدأ 📲 ثم حدد إعدادات 🏑 > الحسابات > حسابات البريد الإلكتروني والتطبيق. ضمن الحسابات المُستخدمة من قبل التطبيقات الأخرى، حدد حساب Microsoft.

اتبع رسائل المطالبة لإضافة حسابك على Microsoft. قد تحتاج إلى التحقق من هويتك عن طريق إدخال رمز التأكيد.

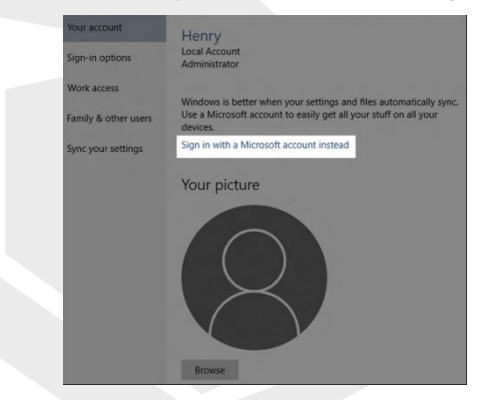

### 4.8 قائمة ابدأ

يمكن العثور على التطبيقات والإعدادات والملفات من قائمة ابدأ. ما عليك سوى تحديد زر ابدأ 📕 الموجود على شريط المهام. وبعد ذلك، خصّصه عن طريق تثبيت التطبيقات والبرامج أو بنقل الملفات وإعادة تجميعها. إذا كنت ترغب في المزيد من المساحة، غيّر حجم قائمة ابدأ.

### 4.8.1 تطبيقاتك وبرامجك في متناول اليدين

افتح مستكشف الملفات والإعدادات والتطبيقات الأخرى التي عادةً ما تستخدمها من الجانب الأسر من قائمة ابدأ. مرّر إلى أسفل قائمة التطبيقات لرؤية جميع التطبيقات والبرامج بالترتيب الأبجدي، بدايةً من التطبيقات التي تبدأ بحرف A وصولاً إلى تطبيق Xbox.

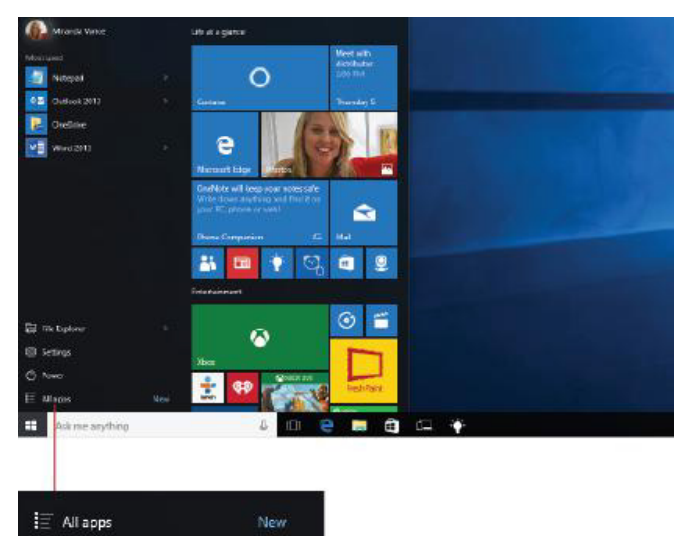

- القائمة (يتم توسيعها لعرض أسماء جميع عناصر القائمة)
  - 2 الحساب
  - 3 مستكشف الملفات
    - الإعدادات
      - 5 الطاقة

### 4.8.2 تنظيم تطبيقاتك

ثبّت التطبيقات على قائمة ابدأ لرؤية التحديثات المباشرة بشأن ما يحدث في عالمك، على سبيل المثال، وصول بريد إلكتروني جديد، أو موعد زيارتك الطبية التالية، أو حالة الطقس في عطلة نهاية الأسوع. عندما تثبت تطبيقًا، تتم إضافته في قائمة ابدأ في شكل غلاف جديد. تثبيت التطبيقات في قائمة ابدأ

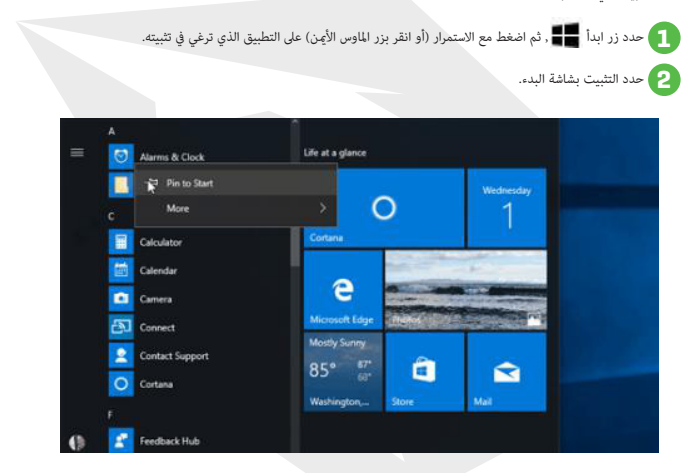

يُجرد أن تثبت تطبيقًا جديدًا، يمكنك تغيير حجمه. اضغط مع الاستمرار (أو انقر بزر الماوس الأمِن) على غلاف التطبيق، وحدد تغيير الحجم، ثم اختر حجم الغلاف الذي ترغب في استخدامه.

#### نصيحة

اسحب التطبيقات من قامُة التطبيقات وأفلتها لتثبيتها على قامُة ابدأ في شكل أغلفة.

### 4.8.3 تجميع تطبيقاتك

بعد تثبيت تطبيق، انقله إلى مجموعة.

لإنشاء مُجموعةً جديدة منَّ الأغلفُ، انقل غلاف التطبيق إلى أعلى أو أسفل حتى تظهر لك أداة التقسيم، ثم حرر الغلاف. انقل التطبيقات دخل المجموعة أو خارجها لتنظيم أغلفتك وتحقيق القدر المثالي من الإنتاجية.

| E Mail and                            | Life it a gente                                                                                                    | 15 |
|---------------------------------------|----------------------------------------------------------------------------------------------------|----|
| Get Started                           |                                                                                                    | 1  |
| Seigereg Test                         | O 31                                                                                                    | -  |
| <b>1 1 1</b>                          | States                                                                                                    |    |
| People                                | e                                                                                                    |    |
| Catalanse                             | New York Concerning of the Concerning of the Con |    |
| 20 Suiter                             | 86' 💭 🖸                                                                                                    |    |
| · · · · · · · · · · · · · · · · · · · |                                                                                                    |    |
| AMD Graye Control Center -            |                                                                                                    |    |
| ° <u>-</u>                            | Q)                                                                                                    |    |
| Calculator                            | Depter Annual & TV                                                                                                    |    |
| °                                     |                                                                                                    |    |
| Aix me anything                       |                                                                                                    |    |

لتمنح مجموعتك الجديدة اسمًا، حدد المساحة المفتوحة فوق مجموعتك الجديدة واكتب اسم.

### 4.9 مركز الإجراءات

انقر فوق الزاوية السفلية اليمنى من شريط المهام لمحل لفتح «مركز الإجراءات»: يمكنك سريعًا فتح وإغلاق وضع الجهاز اللوحي، ووضع التدوير، ووضع الطيران، والشبكة الخاصة الافتراضية (VPN), ووضع حفظ الطافة، والشبكات، والـ Bluetooth, والموقع، والمشروع. وضبط مستوى السطوع.

|                     | 6           | 0           | 0          | ۲                 |
|---------------------|-------------|-------------|------------|-------------------|
|                     | Tablet mode | Network     | Note       | All settings      |
|                     | 泴           | I           |            | БР                |
|                     | Location    | Quiet hours | VPN        | Project           |
|                     | କ୍ଷ         |             |            |                   |
|                     | Connect     |             |            |                   |
|                     |             | ^ © 1       | ) dx 📰 🔐   | 13 PM<br>4/2016 🖏 |
|                     |             |             |            |                   |
|                     |             |             |            | E                 |
|                     |             |             |            |                   |
| لاع على عدد الإشعار | راءات للاطّ | مركز الإج   | جة إلى فتح | لم تعد بحا        |

لم تعد بحاجة إلى فتح مركز الإجراءات للاطلاع على عدد الإشعارات التي قد تلقيتها—هذا لأن الرقم الذي يظهر على أيقونة مركز الإجراءات يبيّن لك عدد الإشعارات التي تنتظرك. بالإضافة إلى ذلك، فإن التطبيقات الأخرى التي يتم تثبيتها في شريط المهام تبيّن لك عدد الإسعارات الفائنة لديك

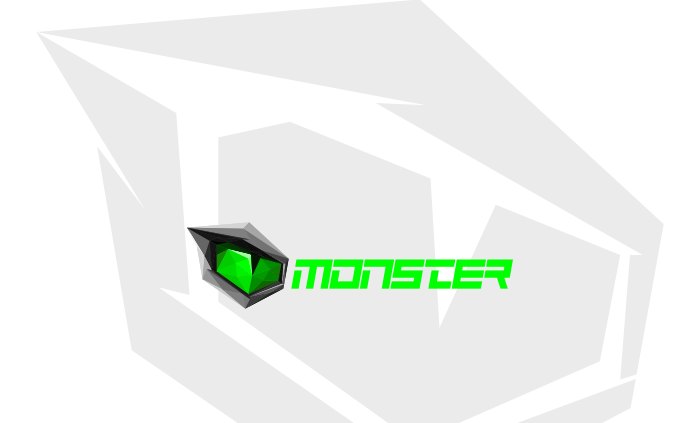

## TURKEY · UAE · CYPRUS · GERMANY